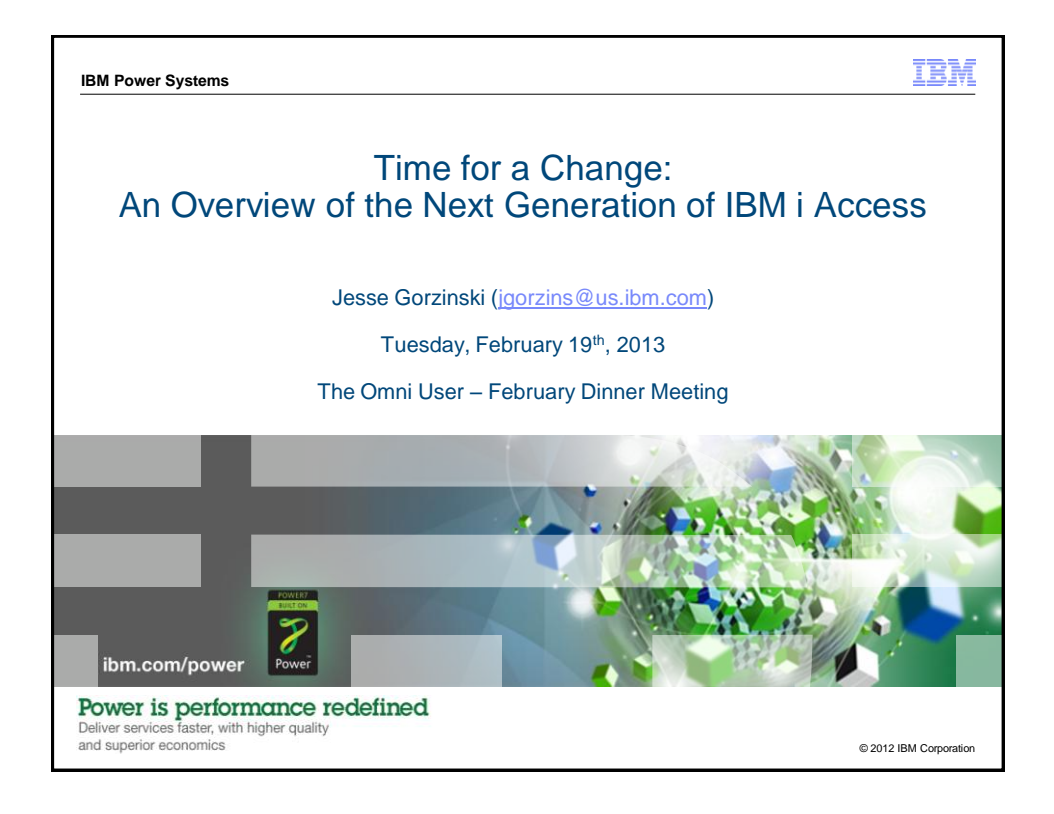

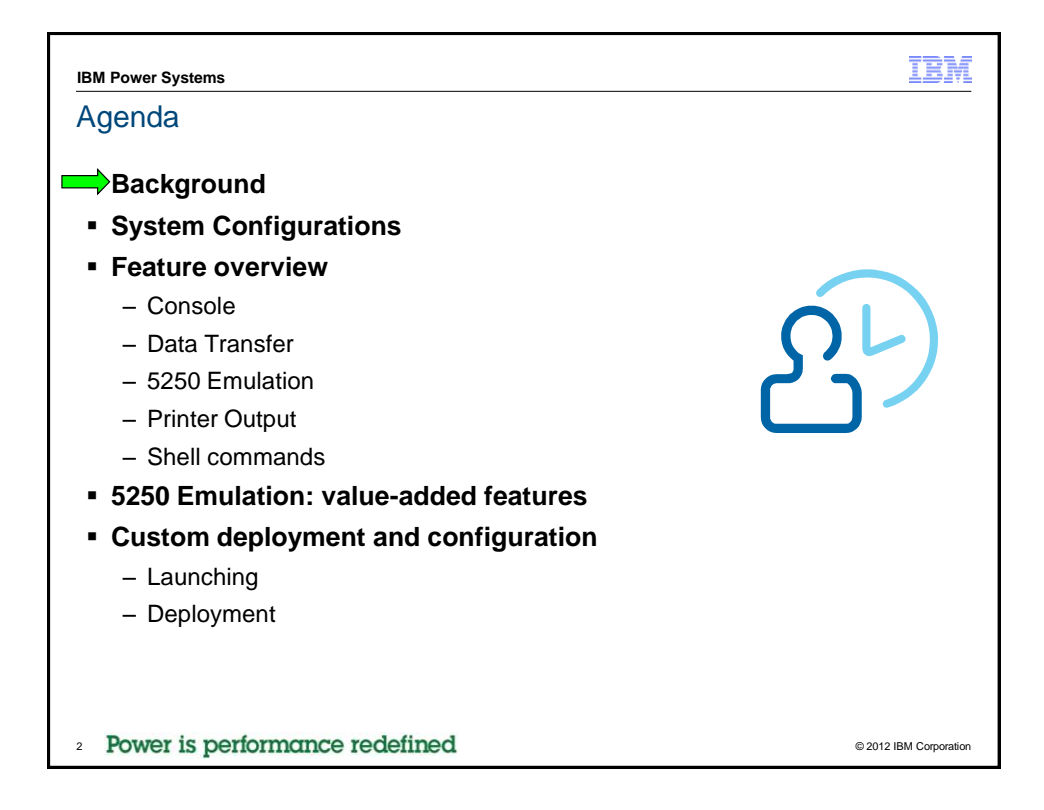

| IBM Power Systems                                                                                                    | IBM i Access Family                                                                                                    | TBM                                                                  |
|----------------------------------------------------------------------------------------------------|----------------------------------------------------------------------------------------------------|----------------------------------------------------------------------|
| ■ The r7.1 IBM i                                                                                                    | Access Family of Products                                                                                                    |                                                                      |
| <ul> <li>IBM i Access</li> <li>Client Acce</li> <li>Most maturi</li> <li>System i</li> <li>5250 Dis</li> <li>Data Tra</li> <li>Operatio</li> <li>IBM i Access</li> <li>IBM i Syste</li> <li>Very robust</li> <li>5250 Dis</li> <li>Print Acc</li> <li>Database</li> <li>IBM i Access</li> <li>Lightly emb</li> <li>ODBC prise</li> <li>5250 Dis</li> <li>Remote</li> </ul> | for Windows (5770XE1)<br>ss<br>e and widely used product<br>Navigator • Data Acces<br>splay and Printer Emulation<br>insfer • Print Drive<br>for Web (5770XH2)<br>m Hosted HTML based web product<br>capability that has been well received<br>splay<br>cess • Integrated<br>e Access • Commands<br>for Linux (5770XL1)<br>rraced product specifically for Linux RPM Operatin<br>rovider<br>splay<br>Command | ss Providers<br>ommand<br>rs<br>File System Access<br>s<br>g Systems |
| Power is performance                                                                                                    | ce redefined                                                                                                    | © 2012 IBM Corporation                                               |

| IBM Power Systems                                                 | New Client Product                                                                                                | IBM                    |
|-------------------------------------------------------------------|----------------------------------------------------------------------------------------------------|------------------------|
| <ul> <li>In July 2012 II<br/>brand new Cli<br/>Family</li> </ul>  | BM Announced the Technology Previent Product member of the IBM i Ac                                               | view of a<br>ccess     |
| IBM i Access                                                      | Client Solutions (5733XJ1)                                                                                        |                        |
| <ul> <li>Consolidates<br/>simplified loc</li> </ul>               | s commonly used tasks for managing your<br>cation                                                                 | IBM i into one         |
| <ul> <li>The core of t</li> </ul>                                 | he product is a Java client that is not platfo                                                                    | orm specific.          |
| <ul> <li>Runs on mos<br/>support Java<br/>Macintosh, L</li> </ul> | st full featured client/server Operating Syste<br>a 6.0 or higher such as most versions of Wi<br>inux, and IBM i. | ems that<br>indows,    |
| <ul> <li>Same deploy<br/>across all pla</li> </ul>                | ment, configuration, settings, problem dete                                                                       | ermination             |
|                                                                   |                                                                                                    |                        |
| Power is performan                                                | nce redefined                                                                                                    | © 2012 IBM Corporation |

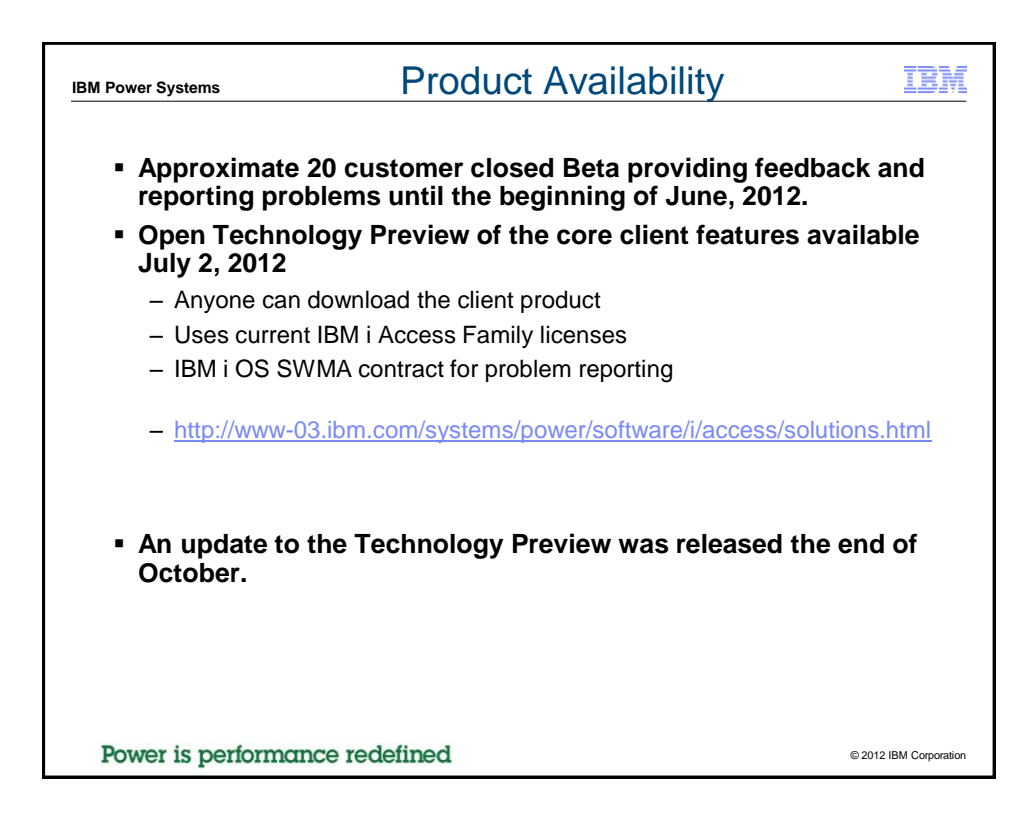

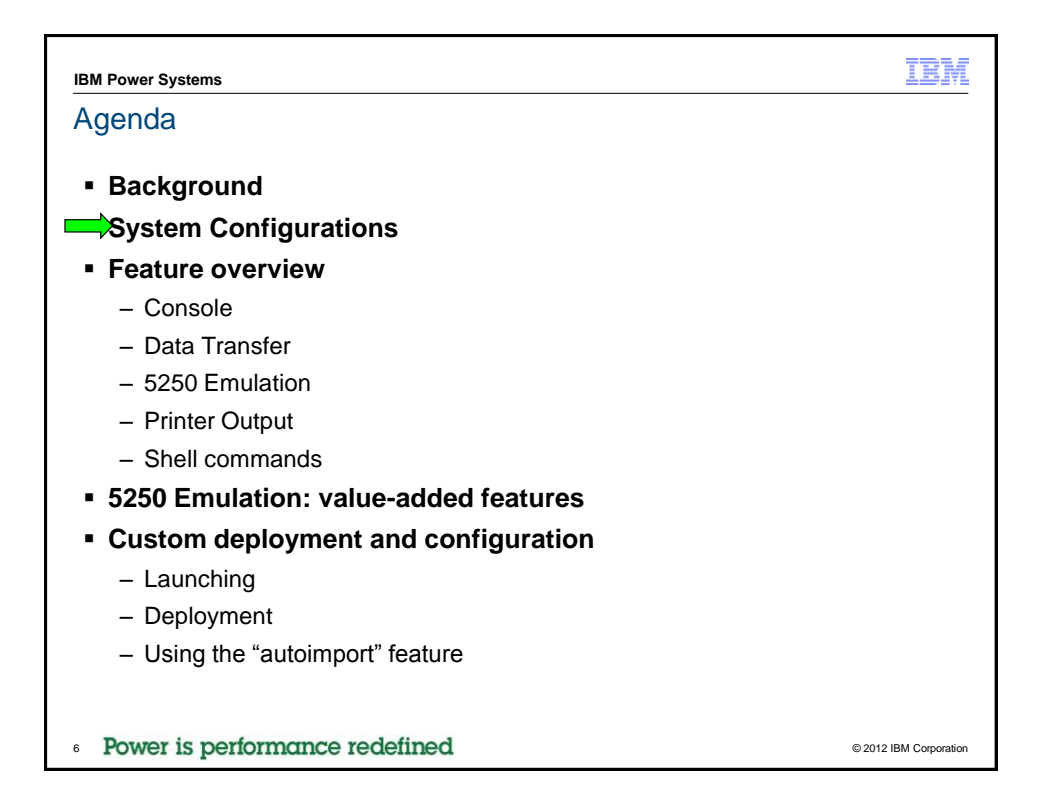

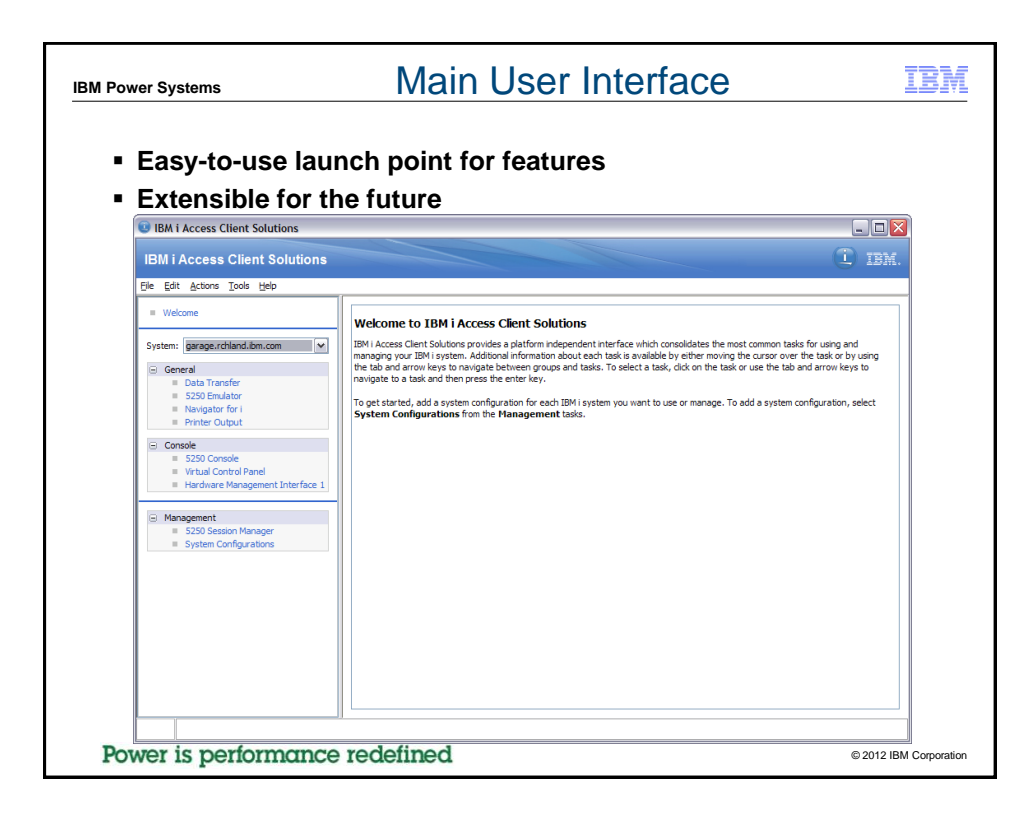

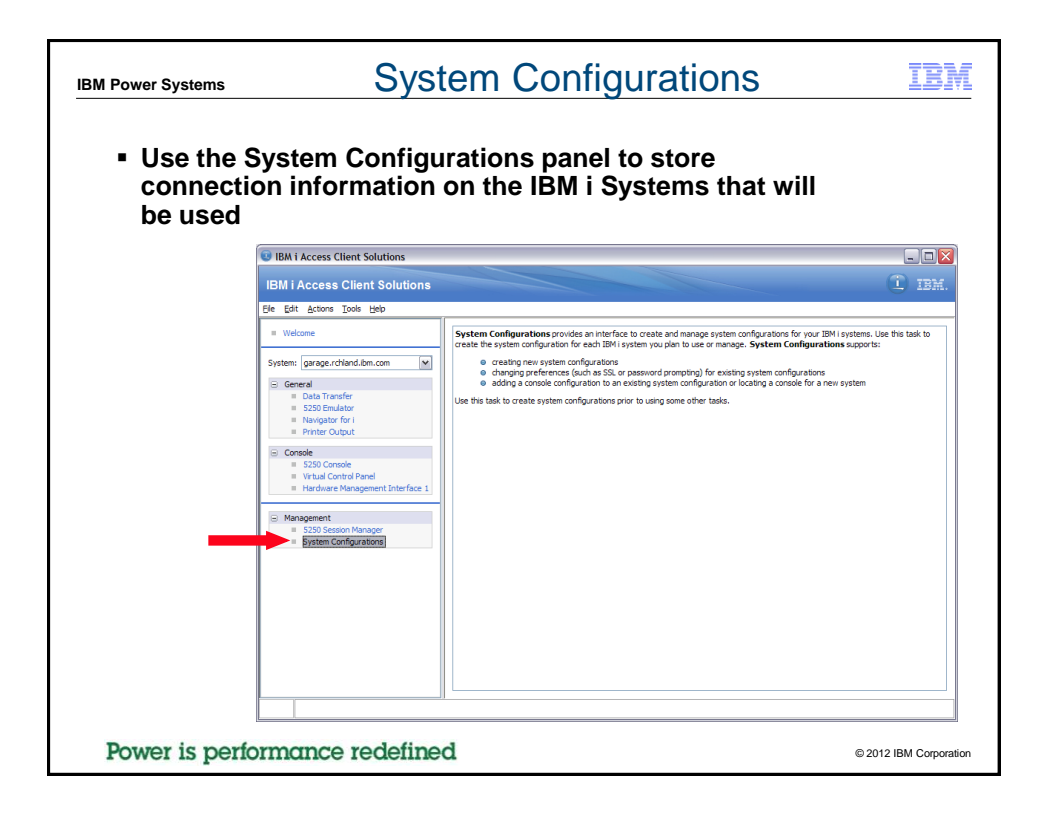

| IBM Power Systems                                 | System Configurations                                                                                                    | IBM               |
|---------------------------------------------------|----------------------------------------------------------------------------------------------------|-------------------|
| <ul> <li>Create, Edit of Systems that</li> </ul>  | or Delete connection information for IBM i are used.                                                                                                    |                   |
| <ul> <li>System Nan<br/>this host</li> </ul>      | ne: What is entered by the user to connect to for                                                                                                    |                   |
| <ul> <li>– IP Address:<br/>when conne</li> </ul>  | What the PC's DNS environment last returned<br>cting to the System Name                                                                                                    |                   |
| <ul> <li>Service Hos<br/>address as of</li> </ul> | t Name: The System's Console host name or IP configured                                                                                                    |                   |
| <ul> <li>Description:</li> </ul>                  | Defined by the user when created                                                                                                    |                   |
|                                                   | System Configurations                                                                                                    |                   |
|                                                   | System Name         IP Address         Service Host Name         Description           9.5.4.1274         9.5.4.1274         RCHASSQ1           garage.rdhand.bm.com         9.5.18.19         CS Garage System           Jode-710.rdhand.bm.com         9.5.08.19         CS Garage System           Jode-710.rdhand.bm.com         9.5.4.203         RCHASK30           rchask50.rdhand.bm.com         9.5.4.203         RCHASK30           rchask50.rdhand.bm.com         9.5.4.203         IBM I GSC SQ2 System |                   |
| Power is performa                                 | nce redefined © 201:                                                                                                    | 2 IBM Corporation |

| IBM Power Systems                                                                                                    | ew System Configuration IBM                                                                                                    |
|----------------------------------------------------------------------------------------------------|----------------------------------------------------------------------------------------------------|
| Add New System      Gereral Connection Console      System name:      Description:      Use SSL for connection      Verify Connection | Add New System     General Connection Console     Password Prompting     Use shared oredentials     Die default user name to prompt once for each system     Default user name:     Prompt for user name and password every time     Use kerberos authentication; do not prompt      Performance     IP address:     IP address: |
| OK - Saves the in     Save/New - Saves     Cancel - Closes th     Power is performance r                                              | ormation entered and closes the panel<br>the information entered and clears the panel<br>e panel without saving anything<br>defined                                                                                                    |

| IBM Power Systems Edit S                                                                                                    | System Configuration IBM                                                                                                    |
|----------------------------------------------------------------------------------------------------|----------------------------------------------------------------------------------------------------|
| Edit Selected System     General Connection Console     System name: garage.rchland.bm.com     Description: CS Garage System     Use SSL for connection     Verify Connection | Edit Selected System     Edit Connection Console     Password Prompting     Use shared or cedentials     Ouse default user name to prompt once for each system     Default user name: wbowers!     Prompt for user name and password every time     Use kerberos authentication; do not prompt     Performance     IP address lookup frequency: Always     IP address: |
| <ul> <li>OK - Saves the informat</li> <li>Apply - Saves the inform</li> <li>Cancel - Closes the pan</li> <li>Power is performance redefine</li> </ul>                         | tion changed and closes the panel<br>mation entered and the panel remains<br>hel without saving anything not saved                                                                                                    |

| Edit Selected System                                                                                                    |                                                                                                    |
|----------------------------------------------------------------------------------------------------|----------------------------------------------------------------------------------------------------|
| General Connection Console                                                                                                    | Key Database File                                                                                                    |
| System name: garage.rchland.ibm.com                                                                                                    | recy database information                                                                                                    |
| Description: CS Garage System                                                                                                    | DR type: 1/S                                                                                                    |
|                                                                                                    | Ele pares CuDea mente and Sattiane Administrator My Decimente \TPM\iAccord Ciant\S                                                                                                    |
| V DSE SSL TOF CONNECTOR                                                                                                    | Teles Iskel                                                                                                    |
| Verify Connection                                                                                                    |                                                                                                    |
| The following certificate authority was discovered during SSL negotiation     Would you like to add this certificate authority to your trusted set?     Issuer: ON=Test CA, O=IBM, ST=Min, C=US     Subject: ON=Test CA, O=IBM, ST=Min, C=US     Signature algorithm: SHA JUNUHSA     ODI: 12.840.1136940.11.5     Validity begin date: Tue Jun 05 10:19:44 CDT 2012     Validity end date: Tue Jun 05 10:19:44 CDT 2012     Serial number: 1338995964     Public Key Type: RSA     Ves No | Image: Secontent     Add       Trusted Certificates     Add       addrustclass1ca (AddTrust Class 1 CA Root)     Delete       addrustclass1ca (AddTrust Class 1 CA Root)     Image: Cartificate CA Root)       addrustclass1ca (AddTrust Class 1 CA Root)     Image: Cartificate CA Root)       adorotas1 (America Ohine Root Certification Authority 1)     aorootas1 (America Ohine Root Certification Authority 2)       baltimorecodesigningca (Baltimer CyberTrust Code Signing Root)     Baltimore CyberTrust Root)       ca400_9.5.18.19 downloaded on wed jul 18 13:08:32 cdt 2012 (Test:     ca400_9.5.30.94 (JPDAC710_CA) |
| <ul> <li>Use SSL specifies that the</li> <li>If the Certificate Authority will be prompted to add to</li> <li>There still is a Key Manage</li> </ul>                                                                                                    | e connection will be secured<br>r negotiated is not trusted, the user<br>o trusted list                                                                                                    |

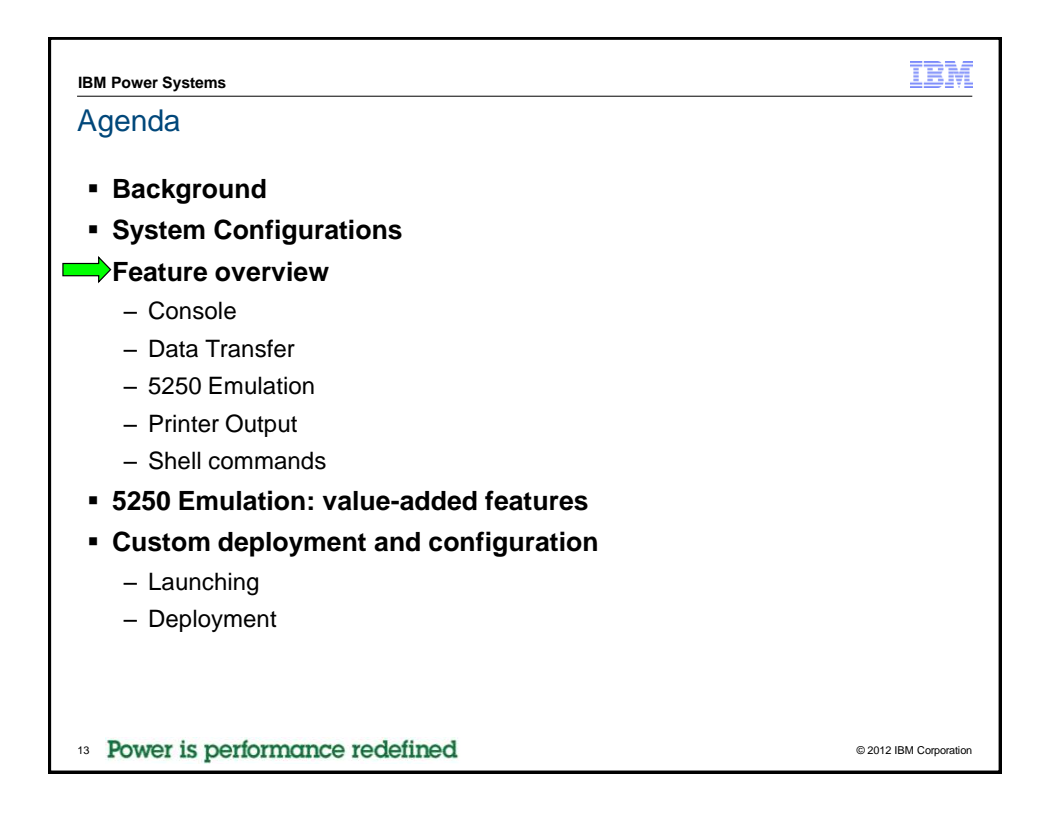

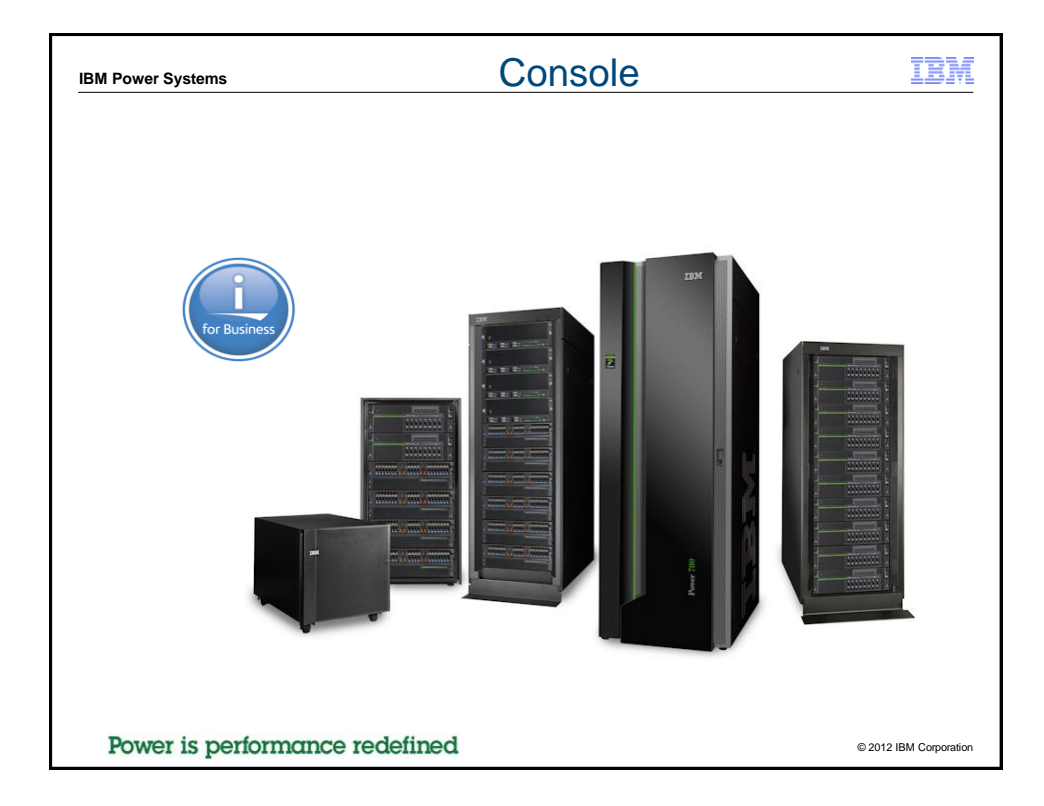

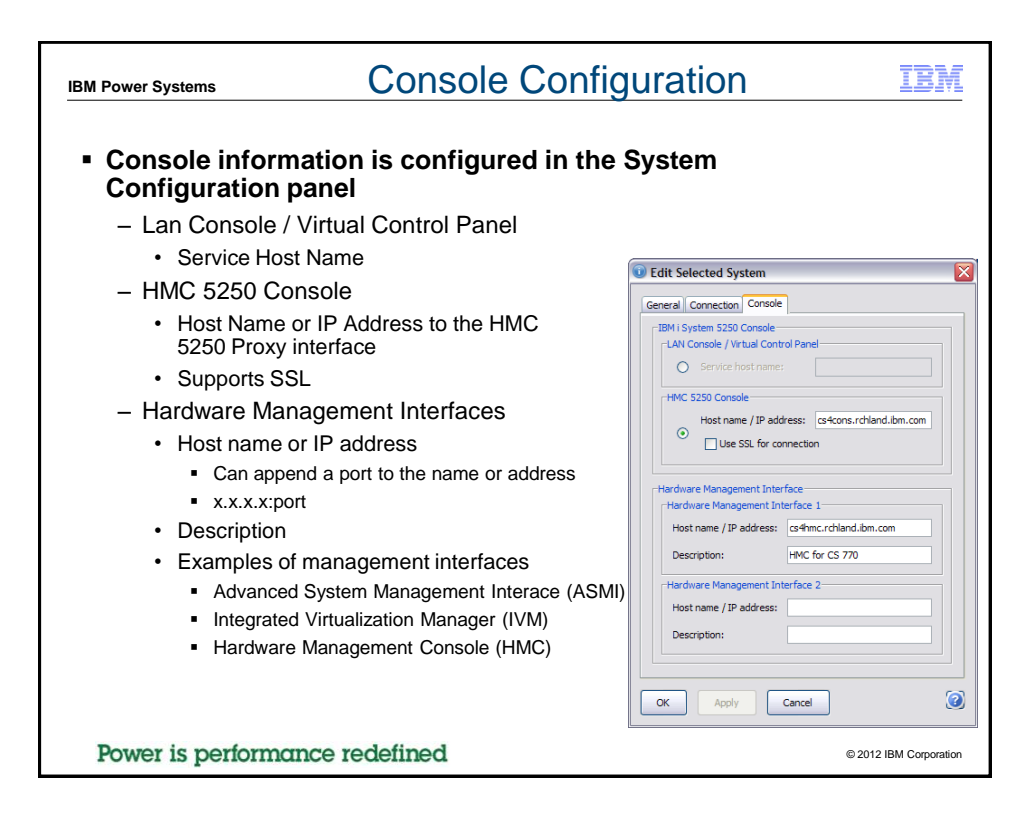

| IBM Power Systems                                                                                                    | Console IBM                                                                                                    |
|----------------------------------------------------------------------------------------------------|----------------------------------------------------------------------------------------------------|
| <ul> <li>5250 Console – Oper</li> <li>Virtual Control Pane<br/>Console is used for</li> </ul>                                                                                                    | ns a interactive console to the current Systen<br>I – Opens a Virtual Control Panel if Lan<br>the current System                                                                                                    |
| Hardware Management<br>management consol     IBM i Access Client Solutions     IBM i Access Client Solutions                                                                                                    | ent Interface 1 – Opens a web browser to the e specified for the current System                                                                                                    |
| File       Edit       Actions       Tools       Help         =       Welcome       System:       [garage.rdhland.bm.com         System:       [garage.rdhland.bm.com         =       Data Transfer       =       5230 Emulator         =       Navigator for i       Navigator for i         =       [Console]       =       5250 Console         =       Valuel Control Panel       =       Hardware Management Intert         =       Management       =       5250 Session Manager         =       System Configurations       = | Console tasks provide access to consoles for your IBM i systems. Additional information is available for each task by either moving the cursor over the task or by using the arrow keys to navigate between tasks. Tasks in this group require a system configuration with a console configuration. To add or change a system configuration, select System Configurations from the Management tasks. |
| Power is performance rede                                                                                                    | efined © 2012 IBM Corporation                                                                                                    |

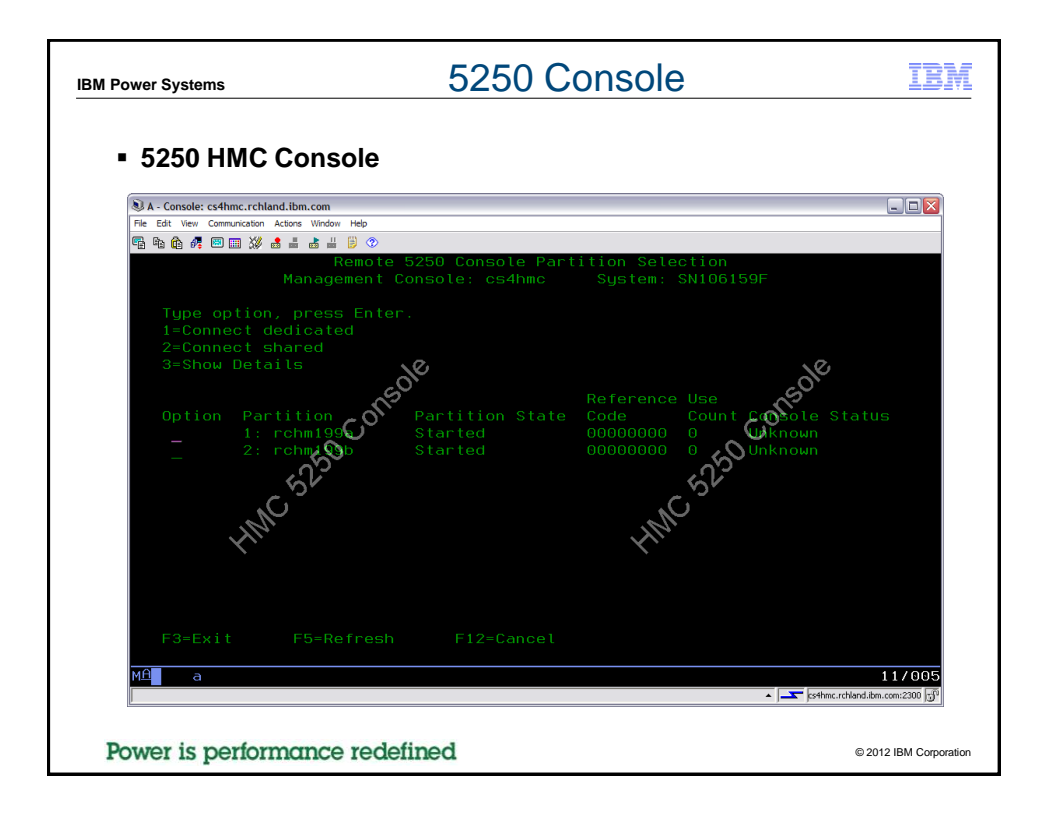

| Power Systems                                                                                                    | Virtual Cor                                                                                                    | ntrol Panel                                                                                                    | IBM                                                       |
|----------------------------------------------------------------------------------------------------|----------------------------------------------------------------------------------------------------|----------------------------------------------------------------------------------------------------|-----------------------------------------------------------|
| Virtual Control                                                                                                    | rol Panel<br>r8pecon.rchland.ibm.com                                                                                                    |                                                                                                    |                                                           |
| Activate DST (Function 21)<br>IPL Mode:<br>IPL Type:<br>Connected:<br>Machine Type:<br>Model:<br>Serial number:<br>Partition identifier: | Co         System Reference Codes           Normal         Tue Apr 2407:1728 CC           B         Tue Apr 2407:1728 CC           Yes         Tue Apr 2407:1728 CC           9409         Tue Apr 2407:1728 CC           M50         Tue Apr 2407:1728 CC           1068PAF         Tue Apr 2407:1728 CC           1         Tue Apr 2407:1728 CC | 7 2012           77 2012           77 2012           77 2012           7 2012           7 2012           7 2012           7 2012           7 2012           7 2012           7 2012           7 2012           7 2012           7 2012           7 2012           7 2012           7 2012           7 2012           7 2012           7 2012           7 2012           7 2012           7 2012           7 2012           7 2012           7 2012           7 2012           7 2012           7 2012           7 2012           7 2012           7 2012           7 2012           7 2012           7 2012           7 2012           7 2012           7 2012           7 2012           7 2012           7 2012           7 2012           7 2012           7 2012           7 2012           7 2012           7 2012 <td< th=""><th>000000 00000<br/>000000 00000<br/>000000 00000<br/>000000</th></td<> | 000000 00000<br>000000 00000<br>000000 00000<br>000000    |
| <ul> <li>Service Fund<br/>– Providing o<br/>commands<br/>the up and         </li> </ul>                                                  | ctions<br>ptions for service<br>instead of providing<br>down arrows and enter                                                                                                    | Activate DST (Function 21)         Activate DST (Function 21)         Restart after initiating a dump (Function 22)         Disable remote support (Function 55)         Enable remote support (Function 66)         Set IPL mode to Normal         Set IPL mode to Manual         Set IPL side to 'A'         Set IPL side to 'B'         Model:         Serial number:         Partition identifier:                                                                                                    | ▼ Go<br>Normal<br>B<br>Yes<br>9409<br>M50<br>1068FAF<br>1 |
| ower is performe                                                                                                    | ance redefined                                                                                                    |                                                                                                    | © 2012 IBM Corporation                                    |

| IBM Power Systems                | Hardware Management I                                      | nterface                 | IBM            |
|----------------------------------|------------------------------------------------------------|--------------------------|----------------|
| <ul> <li>HMC Pre-</li> </ul>     | Login Monitor                                              |                          |                |
| 실 cs4hmc: Hardware Manageme      | nt Console (V7R7.4.0.1) - Mozilla Firefox: IBM Edition     |                          |                |
| Ele Edit View Higtory Bookmark   | is Tpols Help                                              |                          |                |
| 🗲 📅 ibm.com https://cs4hmc.rchla | and . <b>ibm.com</b> /preloginmonitor/index.jsp            | ▼ C Soogle               | <i>P</i>       |
| cs4hmc: Hardware Management Cons | ole (V7 +                                                  |                          | ÷              |
| Hardware Manageme                | nt Console (V7R7.4.0.1)                                    |                          |                |
| This web server is hostin        | ng the Hardware Management Console application. Click on t | the link below to begin. |                |
| Log on and launch the H          | lardware Management Console web application.               |                          |                |
| You can also view the or         | aline help for the Hardware Management Console             |                          |                |
|                                  | <u></u>                                                    |                          |                |
| System Status                    |                                                            |                          |                |
| Status is good.                  |                                                            |                          |                |
| Attention LEDs                   |                                                            |                          |                |
| One or more Attention LED in     | ndications.                                                |                          |                |
| Serviceable Events               |                                                            |                          |                |
| One or more Serviceable Eve      | ents.                                                      |                          |                |
|                                  |                                                            |                          |                |
|                                  |                                                            |                          |                |
|                                  |                                                            |                          |                |
|                                  |                                                            |                          |                |
| Power is perfo                   | rmance redefined                                           | © 2012 I                 | BM Corporation |

| IM Power Systems Locate Console             |                                                                                   |                              |  |  |  |
|---------------------------------------------|-----------------------------------------------------------------------------------|------------------------------|--|--|--|
|                                             |                                                                                   |                              |  |  |  |
|                                             |                                                                                   |                              |  |  |  |
|                                             |                                                                                   |                              |  |  |  |
|                                             | <b>System Configurations</b>                                                      |                              |  |  |  |
|                                             | System Name IP Address Service Hos                                                | t Name Description           |  |  |  |
|                                             | 9.5.4.174 9.5.4.174                                                               | RCHASSQ1                     |  |  |  |
|                                             | garage.rchland.ibm.com 9.5.18.19 cs4cons.rchla                                    | ind.ibm.com CS Garage System |  |  |  |
|                                             | lpdac710.rchland.ibm.com 9.5.30.94                                                | LPDAC710                     |  |  |  |
|                                             | rchask50.rchland.ibm.com 9.5.4.208                                                | RCHASK50                     |  |  |  |
|                                             | rchask60.rchland.ibm.com 9.5.4.209                                                | RCHASK60                     |  |  |  |
|                                             | rdhassq2 9.5.4.203                                                                | IBM i GSC SQ2 System         |  |  |  |
| IBM i Locator                               |                                                                                   | ×                            |  |  |  |
| Filter:                                     | Near: 9.5.160.4                                                                   |                              |  |  |  |
| 10708CP04 (9.5.160.138) 10708CP:4 V7R2M0 X0 | 5448F1P3P (9.5.160.83) F28D007:3 V7R1M0 X05448F1P4P (9.5.160.87) F28D007:4 V7R1M0 |                              |  |  |  |
| X1319P0P (9.5.160.62) 105T17M:0 V6R1M1      | 320P0P (9.5. 160.58) 105KTHM:0 V5R4M5 X1320P1P (9.5. 160.61) 105KTHM:2 V5R4M5     |                              |  |  |  |
| X1325AP1P (9.5.160.48) 10BACFC:1V6R1M1 X1   | 2258P2P (9.5.160.52) 100088A:2 V6R1M1 X13258P3P (9.5.160.54) 100088A:3 V7R1M0     | ocate Console                |  |  |  |
| X13258P4P (9.5.160.56) 100088A:4 V5R4M5 Y0  | 319BP3P (9.5.160.129) 10D306A:4 V7R1M0 Y0319DP3P (9.5.160.137) 10708CP:3 V7R2M0   |                              |  |  |  |
| Y0319DP6P (9.5.160.140) 10708CP:6 V6R1M1 Y0 | 156P14 (9.5.160.24) 10223E7:14 V7R1M0                                             |                              |  |  |  |
|                                             |                                                                                   |                              |  |  |  |
|                                             |                                                                                   |                              |  |  |  |
|                                             |                                                                                   |                              |  |  |  |
|                                             |                                                                                   |                              |  |  |  |
|                                             |                                                                                   |                              |  |  |  |
|                                             | 1                                                                                 |                              |  |  |  |
| Search Console Control Panel                |                                                                                   |                              |  |  |  |
| Power is performance                        | e redefined                                                                       | @ 2012 IBM Come              |  |  |  |
| rower is performant                         | C ICUCILIEU                                                                       | © 2012 IBM Corpor            |  |  |  |

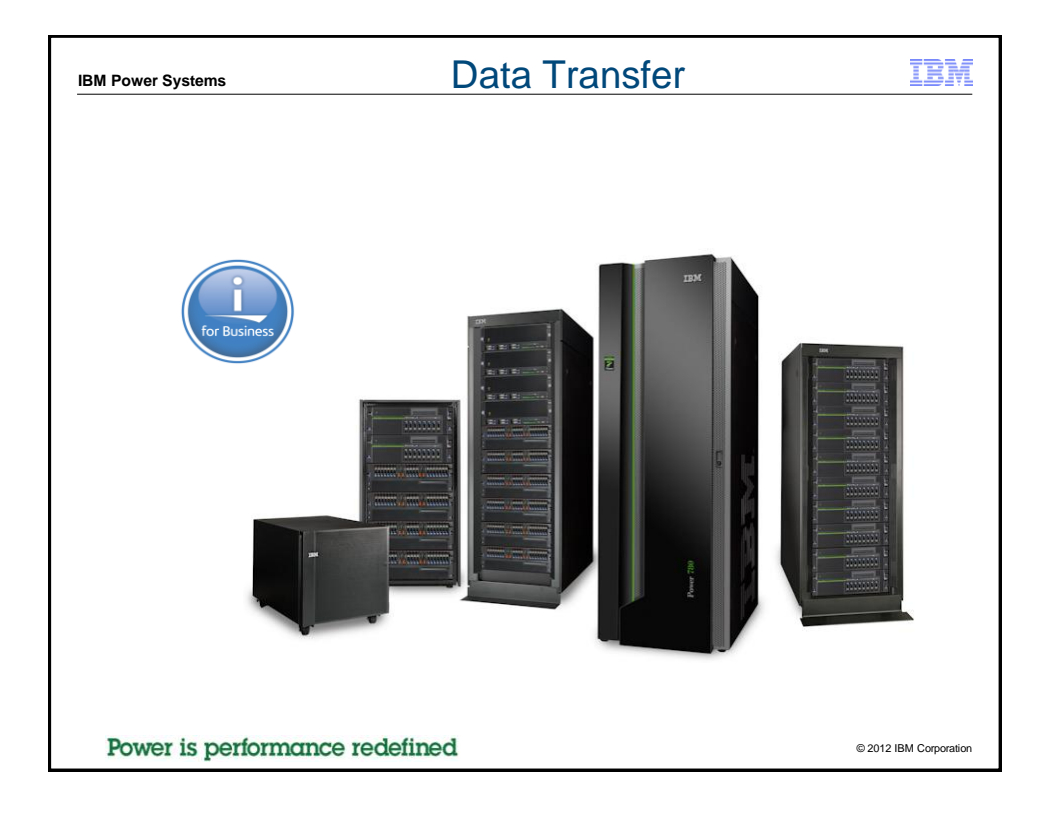

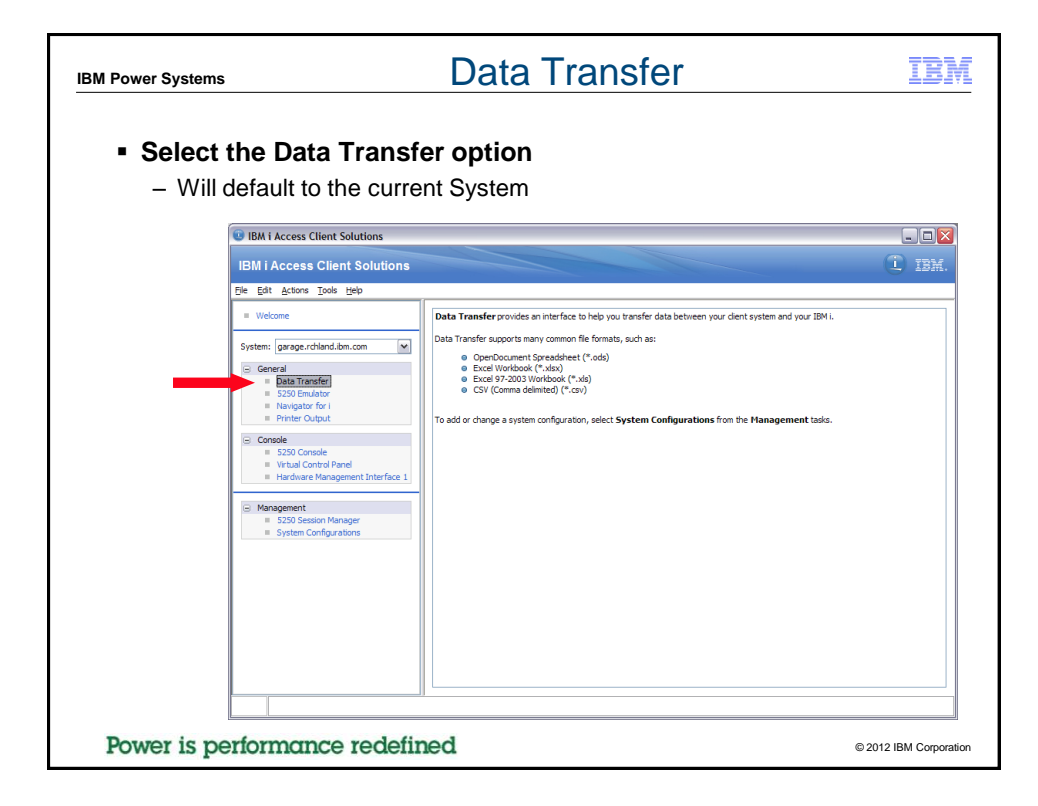

| IBM Power Systems                                                                                                | Data Transfer                                                                                                 | IBM               |
|----------------------------------------------------------------------------------------------------|----------------------------------------------------------------------------------------------------|-------------------|
| <ul> <li>Displays the D         <ul> <li>Starts out with<br/>Transfer from<br/>main panel</li> </ul> </li> </ul> | ata Transfer interaction panel<br>a Data Transfer to IBM i and Data<br>IBM i tab to the current System on the |                   |
| main panor                                                                                                    | 💿 Data Transfer 📃 🔲 🛛                                                                                         |                   |
|                                                                                                    | File View Actions Help                                                                                        |                   |
|                                                                                                    |                                                                                                    |                   |
| Power is performance                                                                                             | e redefined ©201                                                                                              | 2 IBM Corporation |

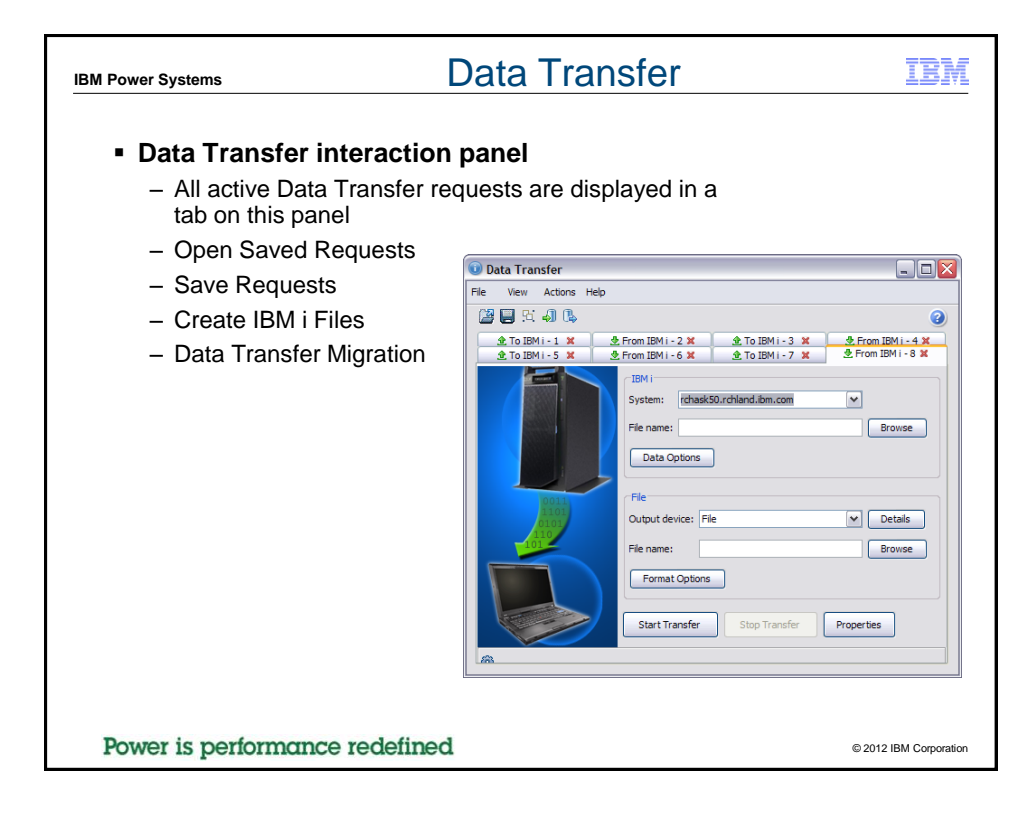

| I Power Systems                                                                                                    | Data T                      | rans       | sfer        | fron        | n IBN         | 1 i    |       | II     | 3 |
|----------------------------------------------------------------------------------------------------|-----------------------------|------------|-------------|-------------|---------------|--------|-------|--------|---|
| <ul> <li>Data Transfe</li> </ul>                                                                                                    | er to Display               |            |             |             |               |        |       |        |   |
| 🕕 Data Transfer                                                                                                    |                             |            | -           |             |               |        |       |        |   |
| File View Actions Hel                                                                                                    | þ                           |            |             |             |               |        |       |        |   |
|                                                                                                    |                             |            |             | 0           |               |        |       |        |   |
|                                                                                                    |                             |            |             | 9           |               |        |       |        |   |
|                                                                                                    | Im IBM I - 2 🕱              |            |             |             |               |        |       |        |   |
|                                                                                                    | TBM i                       |            |             |             |               |        |       |        |   |
|                                                                                                    | System: garage.rchland.ibm. | com        | ~           |             |               |        |       |        |   |
|                                                                                                    |                             |            |             |             |               |        |       |        |   |
| and the second second se | File name: qiws/qcustcdt    |            | Brows       | e           |               |        |       |        |   |
|                                                                                                    | Data Ontions                |            |             |             |               |        |       |        | _ |
|                                                                                                    |                             | 🛈 garage.ı | rchland.ibm | .com - qiws | /qcustcdt     |        |       |        |   |
|                                                                                                    | EL.                         |            | -           |             | 1             |        |       |        |   |
| 0011                                                                                                    | File                        | CUSNUM     | LSTNAM      | INIT        | STREET        | CITY   | STATE | ZIPCOD |   |
| 0101                                                                                                    | Output device: Display      | 938472     | Henning     | GK          | 4859 Elm Ave  | Dallas | TX    | 75217  |   |
| 110                                                                                                    |                             | 392859     | Vine        | 55          | 210 NW 135 5  | Broton | VT    | 5046   |   |
|                                                                                                    | File name:                  | 938485     | Johnson     | JA          | 3 Alpine Way  | Helen  | GA    | 30545  |   |
|                                                                                                    | Eormat Options              | 397267     | Tyron       | WE          | 13 Myrtle Dr  | Hector | NY    | 14841  |   |
|                                                                                                    | Tomacopuons                 | 389572     | Stevens     | KL          | 208 Snow Pass | Denver | CO    | 80226  |   |
|                                                                                                    |                             | 846283     | Alison      | JS          | 787 Lake Dr   | Isle   | MN    | 56342  |   |
|                                                                                                    | Start Transfer Stop Tr      | 475938     | Doe         | JW          | 59 Archer Rd  | Sutter | CA    | 95685  |   |
|                                                                                                    |                             | 693829     | Thomas      | AN          | 3 Dove Circle | Casper | WY    | 82609  |   |
| 50 m                                                                                                    |                             | 593029     | Williams    | ED          | 485 SE 2 Ave  | Dallas | 1X    | /5218  |   |
| Rows transferred: 0                                                                                                    |                             | 583990     | Abraham     | MT          | 392 Mill St   | Tele   | MN    | 56342  |   |
| -                                                                                                    |                             |            | - Charlotte |             | 00211000      |        |       | 00012  |   |
|                                                                                                    |                             |            |             |             |               |        |       |        |   |
|                                                                                                    |                             | <          |             |             |               |        |       |        |   |
|                                                                                                    |                             |            |             | -           |               |        |       |        |   |
|                                                                                                    |                             | Next >     | Cancel      |             |               |        |       |        |   |
|                                                                                                    |                             |            |             |             |               |        |       |        |   |
|                                                                                                    |                             |            |             |             |               |        |       |        |   |
|                                                                                                    |                             |            |             |             |               |        |       |        |   |

| IBM Power Systems                                        | Data Tran                              | sfer from IBM i                    | IBM            |
|----------------------------------------------------------|----------------------------------------|------------------------------------|----------------|
| <ul> <li>Data Options</li> <li>– Query option</li> </ul> | is to narrow data res                  | ults                               |                |
| Data Transfer                                            |                                        |                                    |                |
| File View Actions Help                                   |                                        |                                    |                |
|                                                          |                                        | 0                                  |                |
| 🟦 To IBM i - 1 🗶 🕭 From IB                               | 3M i - 2 🗙                             |                                    |                |
|                                                          | IBM i                                  |                                    |                |
|                                                          | System: garage.rchand.lom.com          | U Change Data Options              |                |
|                                                          | Data Cations                           | Join by:                           |                |
|                                                          | Data Options                           | -                                  |                |
| 0011                                                     | File                                   | Group by:                          |                |
| 0101                                                     | Output device: File                    | Select: *                          |                |
|                                                          | File name:inistrator\My Documents\qcus | s                                  |                |
|                                                          | Format Options                         | Where:                             |                |
|                                                          | Start Transfer Stop Transfer           | Having:                            |                |
| Rows transferred: 12                                     |                                        | Order by:                          |                |
| <u>L</u>                                                 |                                        | Return records with missing fields |                |
|                                                          |                                        | OK Cancel Details                  | 0              |
| Power is performan                                       | nce redefined                          | © 2012 IE                          | 3M Corporation |

| IBM Power Systems                | Data Transfer fror                                                                                                    | m IBM i IBM                                                                                                    |
|----------------------------------|----------------------------------------------------------------------------------------------------|----------------------------------------------------------------------------------------------------|
| <ul> <li>File Details</li> </ul> |                                                                                                    |                                                                                                    |
| 💿 Data Transfer                  |                                                                                                    |                                                                                                    |
| File Vew Actors Help             | I-2 M       IMI       System:       garage.rchland.lbm.com       File       Data Options       File       Output device:       File       Details       File name:       wistrator Wy Documents/gcust.vlax       Browse       Format Options       Start Transfer       Stop Transfer       Properties | File Details     Output dent file     Oreate new file     Overwrite existing file     Append to existing file     Oreate or overwrite file even if empty result set     File type:     Microsoft Excel 2007-2010 (xisx)      Advanced     Comma Separated Yulues (csv)     Tab Dentified Text (knt)     Microsoft Excel 97-2003 (xis)     Openoffice 3.3 (add)     Openoffice 3.3 (add)     Save transfer description     File name:     trigs1/ddministrator/Wy Documents1/gaust.fdf     Browsee     OK Cancel     OK |
| Power is performance             | ce redefined                                                                                                    | © 2012 IBM Corporation                                                                                                    |

| IBM Power Systems              | Data Transfer from IBM i           | IBM                    |
|--------------------------------|------------------------------------|------------------------|
| <ul> <li>File Types</li> </ul> |                                    |                        |
| File type:                     |                                    |                        |
| Microsoft                      | Excel 2007-2010 (.xisx) 💌 Advanced |                        |
| Comma So<br>Tab Delm           | eparated Values (.csv)             |                        |
| Microsoft                      | Excel 2007-2010 (.xlsx)            |                        |
| Microsoft                      | Excel 97-2003 (.xls)               |                        |
| OpenOffi                       | ce 3.3 (.ods)                      |                        |
|                                |                                    |                        |
|                                |                                    |                        |
|                                |                                    |                        |
|                                |                                    |                        |
| Power is performan             | ce redefined                       | © 2012 IBM Corporation |

| IBM Power Systems                                                                                                    | Data Transfer fron                                                                                                    | n IBM i                                                                                                    | IBM            |
|----------------------------------------------------------------------------------------------------|----------------------------------------------------------------------------------------------------|----------------------------------------------------------------------------------------------------|----------------|
| Format Option     Data Transfer                                                                                                    | ns                                                                                                    |                                                                                                    |                |
| File View Actions Help<br>To IBMI - 1 X & From IB<br>To IBMI - 1 X & From IB<br>W To IBMI - 1 X & From IB<br>W | IMI - 2 X       IBMI         System: garage.rchland.bm.com       File name: givs/qcustcdt       Data Optons       File       Output device: File       File name: instrator/Wy Documents/qcust.xlsx       Format Optons       Start Transfer       Stop Transfer       Properties | Change Format Options  Date Date Date format: [MOY] Month Day Year Date separator: [] Slash Time Time format: [USA] USA Standard Time separator: [] Colon  OK Acciy Cancel |                |
| Power is performan                                                                                                    | nce redefined                                                                                                    | © 2012                                                                                                    | BM Corporation |

| M Power Systems               | Data Transfe                                                                                                    | er from IBM i                                                                                                    | IBM               |
|-------------------------------|----------------------------------------------------------------------------------------------------|----------------------------------------------------------------------------------------------------|-------------------|
| <ul> <li>Propertie</li> </ul> | S                                                                                                    |                                                                                                    |                   |
| 💿 Data Transfer               |                                                                                                    |                                                                                                    |                   |
| File View Actions Help        |                                                                                                    |                                                                                                    |                   |
|                               |                                                                                                    | 2                                                                                                    |                   |
| To IBM i - 1 ¥ . From IB      | Mi-2 X                                                                                                    | 1 Download Properties                                                                                                    |                   |
| Rons transferred: 12          | IBN1       garage.rdhland.ibm.com         System:       garage.rdhland.ibm.com         File name:       givs/qcustcdt         Output device:       File         Output device:       File         File name:       winstrator/My Documents/lpcust.xlsx         Format Options         Start Transfer | Conversions Library List Display Connection Start-up SQL<br>Ceneral options<br>Convert CCSID 65535<br>Log position of untranslatable fields<br>Store DECFLOAT values as character data |                   |
|                               |                                                                                                    | OK Apply Cancel                                                                                                    | 0                 |
| Power is perfo                | rmance redefined                                                                                                    | © 201                                                                                                    | 2 IBM Corporation |

| BM Power Systems                | Data Trans                                                | fe | er to            | IBM i                     |                        | IBM            |
|---------------------------------|-----------------------------------------------------------|----|------------------|---------------------------|------------------------|----------------|
| <ul> <li>File Detail</li> </ul> | ails                                                      |    |                  |                           |                        |                |
| 🛈 Data Transfer                 |                                                           | X  |                  |                           |                        |                |
| File View Actions Help          |                                                           | 0  | File Details     |                           |                        | X              |
|                                 | @                                                         |    | Client file      |                           |                        |                |
|                                 | File                                                      |    | Use client f     | file description          |                        |                |
|                                 | File name: :\Administrator\My Documents\qcust.xlsx Browse |    | File name:       | nd Settings\Administrator | Wy Documents\qcust.fdf | Browse         |
|                                 |                                                           |    | File type:       | Microsoft Excel 2007-201  | 0 (.xlsx) 🗸 🗸          |                |
|                                 | System: garage.rchland.ibm.com                            |    |                  | windows-1252 👻            |                        |                |
| 101                             | Library/file (member):                                    |    | IBM i file       |                           |                        |                |
| 0101                            | custdata/qcust Browse                                     |    | Create IBM i ob  | piect: No, replace me     | mber only              | 1              |
| 0011                            | Details                                                   |    |                  |                           |                        | ]              |
|                                 |                                                           |    | IBM i file type: | Data                      | Source                 |                |
|                                 | Start Transfer Stop Transfer Properties                   |    |                  |                           |                        | Browse         |
|                                 |                                                           |    |                  | 92 🗘                      |                        |                |
|                                 |                                                           |    |                  | Read/write                | <b>~</b>               |                |
|                                 |                                                           |    |                  |                           |                        |                |
|                                 |                                                           |    | or C             |                           |                        | <u>a</u>       |
|                                 |                                                           |    |                  |                           |                        |                |
| Power is per                    | formance redefined                                        |    |                  |                           | © 2012                 | BM Corporation |

| IBM Power Systems                                      | Data Transf                                                                                                    | er to IBM i                                                                                                    | IBM               |
|--------------------------------------------------------|----------------------------------------------------------------------------------------------------|----------------------------------------------------------------------------------------------------|-------------------|
| <ul> <li>Propert</li> </ul>                            | ies                                                                                                    |                                                                                                    |                   |
| Data Transfer     File View Actions Help     Pa II III |                                                                                                    |                                                                                                    |                   |
| \$.To IBM - 1 X \$.Fron I                              | BM I - 2 X       File       File name:       IAdministrator (My Documents \gcust.xlsx)       BM I       System:       garage.rchland.bm.com       Ubrary/file (member):       custdata/gcust       Browse       Details | Upload Properties  Conversions Library List Display Connection Start-up  General options  Convert CCSID 65535  Text options  Preserve tabs  Cpreadsheet file options |                   |
| *                                                      | Start Transfer S Properties                                                                                                    | Convert spreadsheet date and time cell to IBM   date or time                                                                                                    |                   |
| Power is per                                           | rformance redefined                                                                                                    | © 201                                                                                                    | 2 IBM Corporation |

| IBM Power Systems                                | Data Transfer Migration                                                                                                    | IBM                    |
|--------------------------------------------------|----------------------------------------------------------------------------------------------------|------------------------|
| <ul> <li>Access for V<br/>request mig</li> </ul> | Vindows Data Transfer saved<br>ration                                                                                                    |                        |
| <ul> <li>Migrate sav<br/>Client Solu</li> </ul>  | ved .dtt and .dtf files to IBM i Access<br>tions .dttx and .dtfx files                                                                                                    |                        |
|                                                  | Data Transfer Migration                                                                                                    |                        |
|                                                  | Files to migrate         C: SavedTransfers VemePartner.dtt         C: SavedTransfers VemePartner.dtt         C: Sourcents and Stetings/Administrator/Desktop/DailyDownload.dtf         C: Documents and Stetings/Administrator/Desktop/DailyUpload.dtt |                        |
| Power is performe                                | ance redefined                                                                                                    | © 2012 IBM Corporation |

| IBM Power Systems | Data Transfer Migration                                                                                                    | IBM                    |
|-------------------|----------------------------------------------------------------------------------------------------|------------------------|
|                   | Migration Results       ★         Migration <ul> <li>Migration files</li> <li>C:\ssoods\stift_biffs.dtf</li> <li>C:\ssoods\stift_biffs.dtf</li> <li>C:\ssoods\stift_biffs.dtf</li> </ul> |                        |
| Power is perfor   | mance redefined                                                                                                    | © 2012 IBM Corporation |

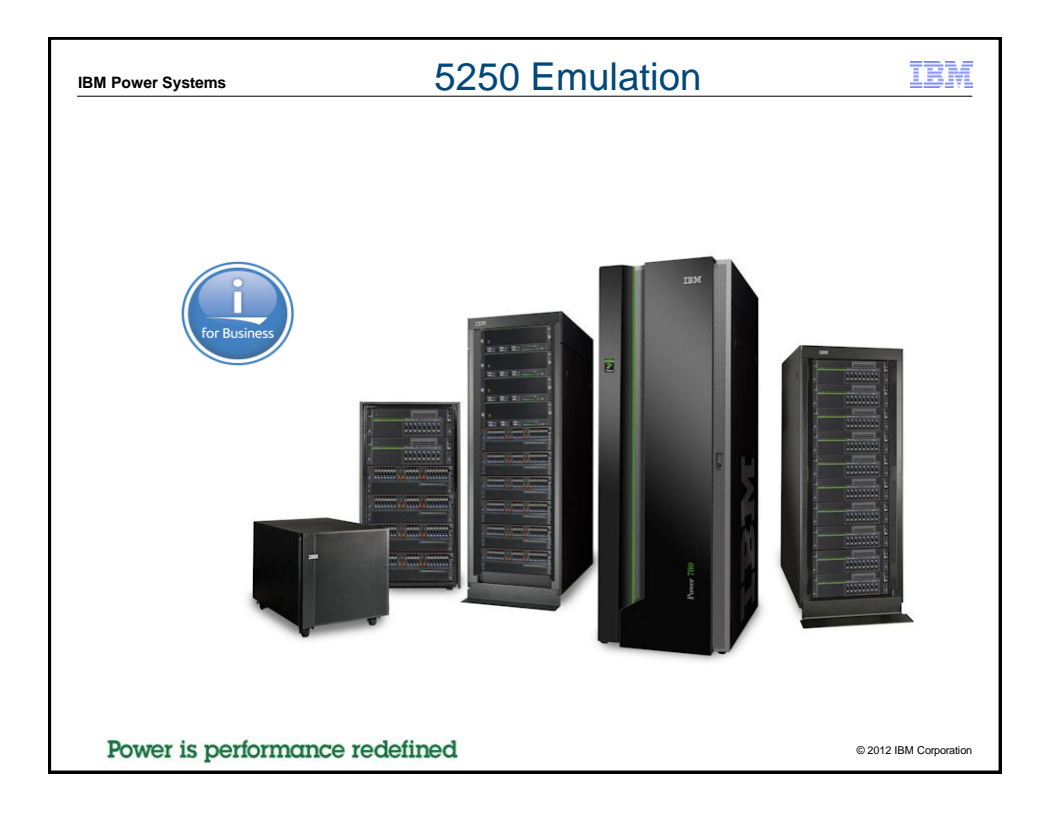

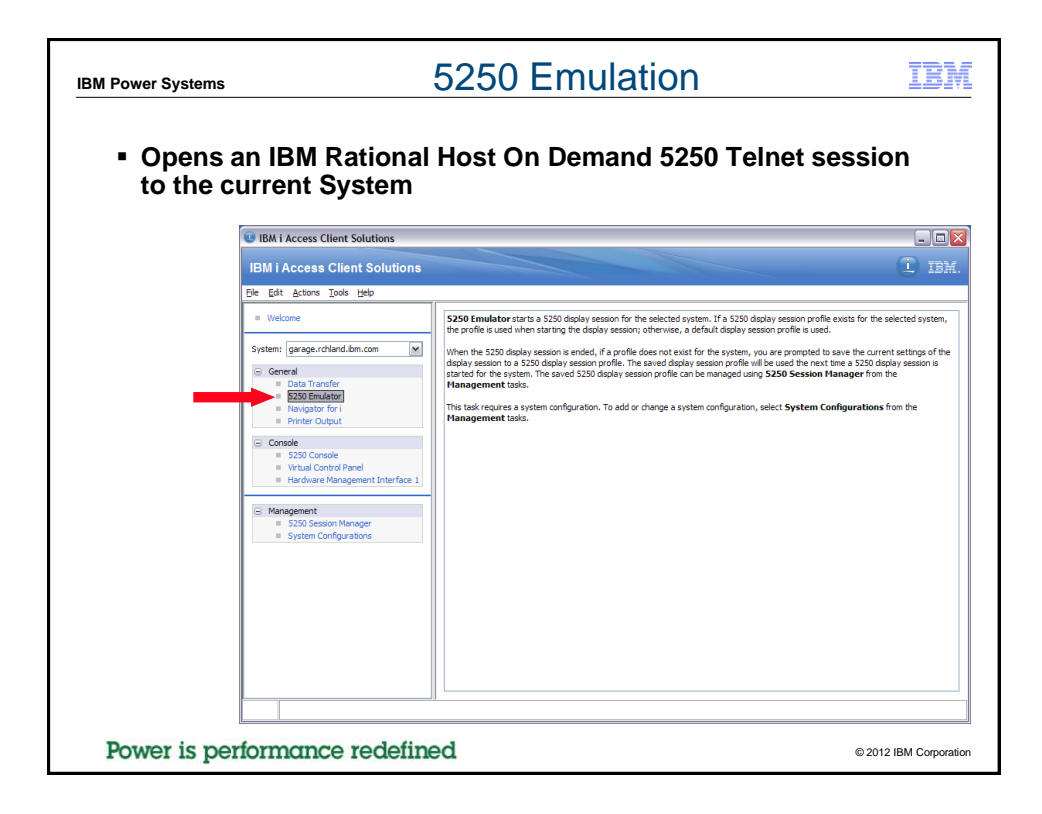

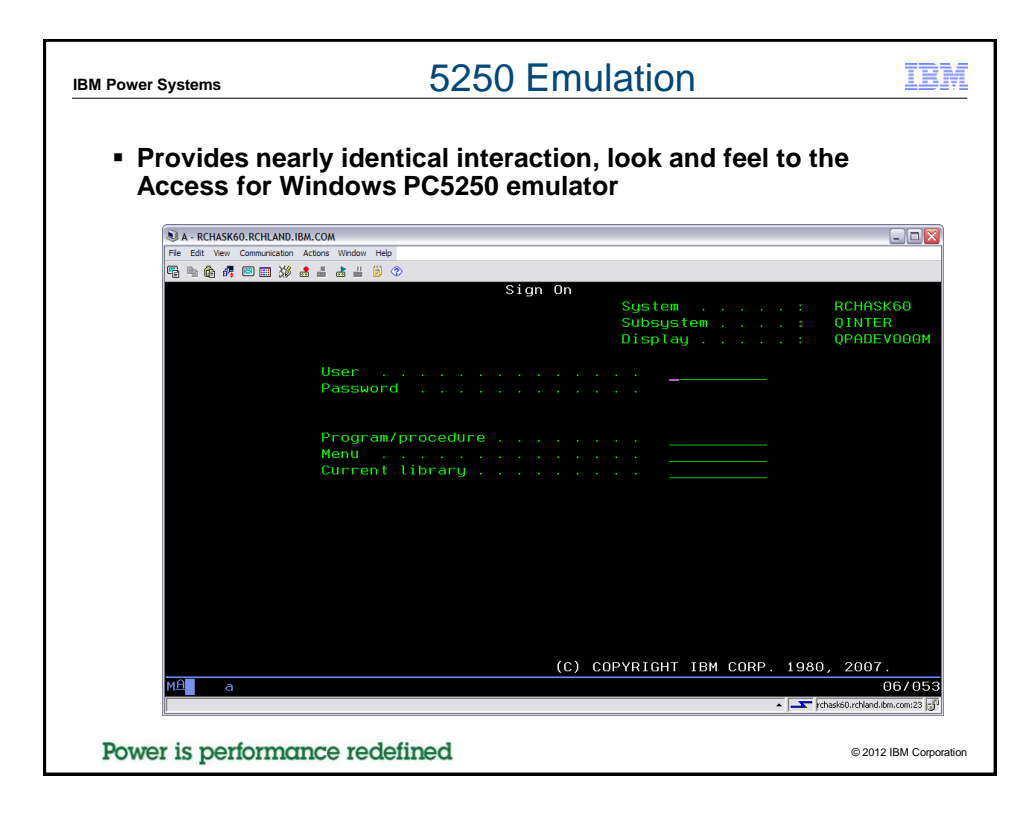

| B - LP11UT11                                        |                                                                 |                                                            |                                     | _0_                                    |
|-----------------------------------------------------|-----------------------------------------------------------------|------------------------------------------------------------|-------------------------------------|----------------------------------------|
| E Lat View Communication                            | Actions Window Help                                             |                                                            |                                     |                                        |
| Disconnect<br>Configure<br>Set As Defai<br>Security | uit <u>P</u> rofie                                              | Sign On                                                    | System<br>Subsystem<br>Display      | : LP11UT11<br>: QINTER<br>: QPADEV0003 |
|                                                     | User<br>Password<br>Program/procedur<br>Menu<br>Current library | · · · · · · · · · · · · · · · · · · ·                      |                                     |                                        |
|                                                     |                                                                 |                                                            |                                     |                                        |
|                                                     | RELEASE :<br>DRIVER :                                           | V06R01M00<br>4001213                                       |                                     |                                        |
| USE OF THIS<br>USE IS                               | RELEASE:<br>DRIVER:<br>SYSTEM IS FOR IBM<br>SUBJECT TO AUDIT A  | VOGROIMOO<br>4001213<br>MANAGEMENT APPE<br>T ANY TIME BY 1 | OVED PURPOSES ONL<br>BM MANAGEMENT. |                                        |

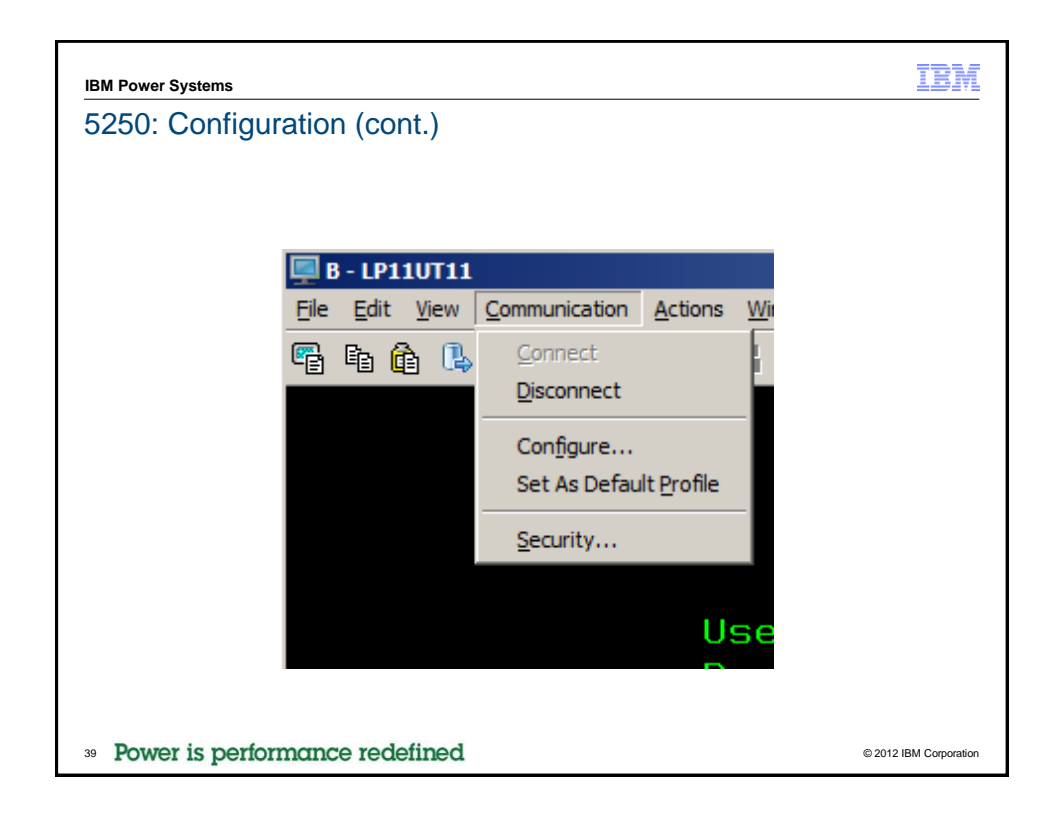

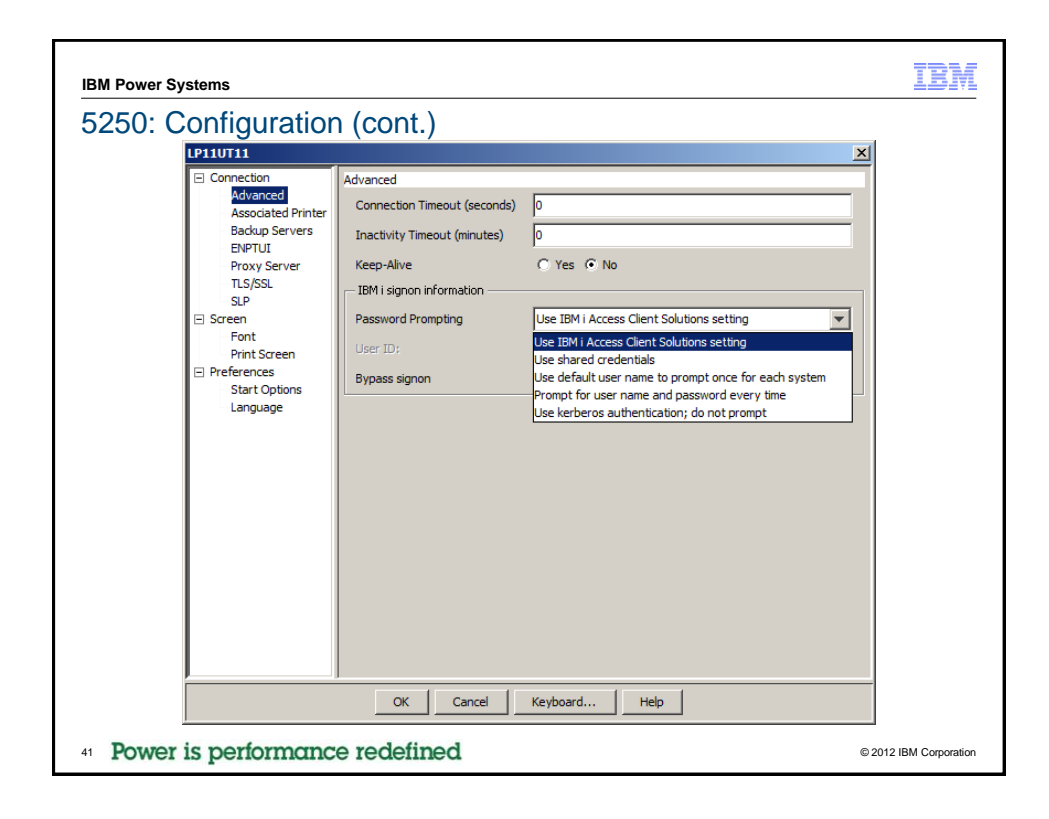

| IBM Power Systems                                                                                                    |                                                                                                    |                                                                                                    | IBM                 |
|----------------------------------------------------------------------------------------------------|----------------------------------------------------------------------------------------------------|----------------------------------------------------------------------------------------------------|---------------------|
| 5250: Configuration                                                                                                    | n (cont.)                                                                                                    |                                                                                                    |                     |
| LP11UT11                                                                                                    |                                                                                                    | ×                                                                                                    |                     |
| <ul> <li>□ Connection<br/>Advanced<br/>Associated Printer<br/>Backup Servers</li> <li>BMPTUI<br/>Proxy Server<br/>TLS/SSL<br/>SLP</li> <li>□ Screen<br/>Font<br/>Print Screen</li> <li>□ Preferences<br/>Start Options<br/>Language</li> </ul> | Preferences<br>Show Border<br>Graphical OIA<br>Textual OIA<br>Keypad<br>Toolbar<br>Toolbar<br>Toolbar Text<br>Status Bar<br>Macro Manager<br>Right Mouse Button<br>Scratch Pad<br>'Save' in Scratch Pad | <ul> <li>C Yes © No</li> <li>© Yes © No</li> <li>C Yes © No</li> <li>C Yes © No</li> <li>© Yes © No</li> <li>© Yes © No</li> <li>© Yes © No</li> <li>C Yes © No</li> <li>C Yes © No</li> <li>C Yes © No</li> <li>© Yes © No</li> <li>© Yes © No</li> <li>© Yes © No</li> </ul> |                     |
|                                                                                                    | Quick Connect<br>Search Text<br>Screen History Options<br>Screen History<br>History Screen Type<br>OK Cancel                                                                                            | C Yes C No<br>C Yes C No<br>C Simple(Text) C Traditional(Screen)                                                                                                    |                     |
| 42 Power is performance                                                                                                    | e redefined                                                                                                    | © 20                                                                                                    | 012 IBM Corporation |

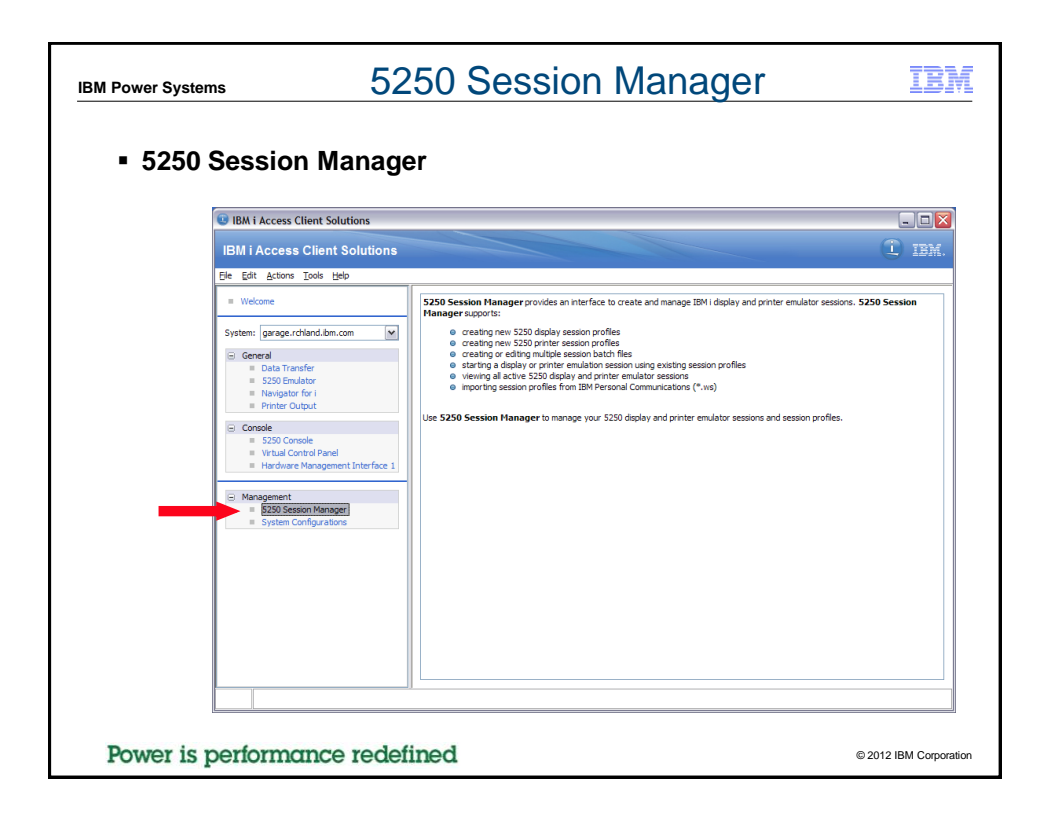

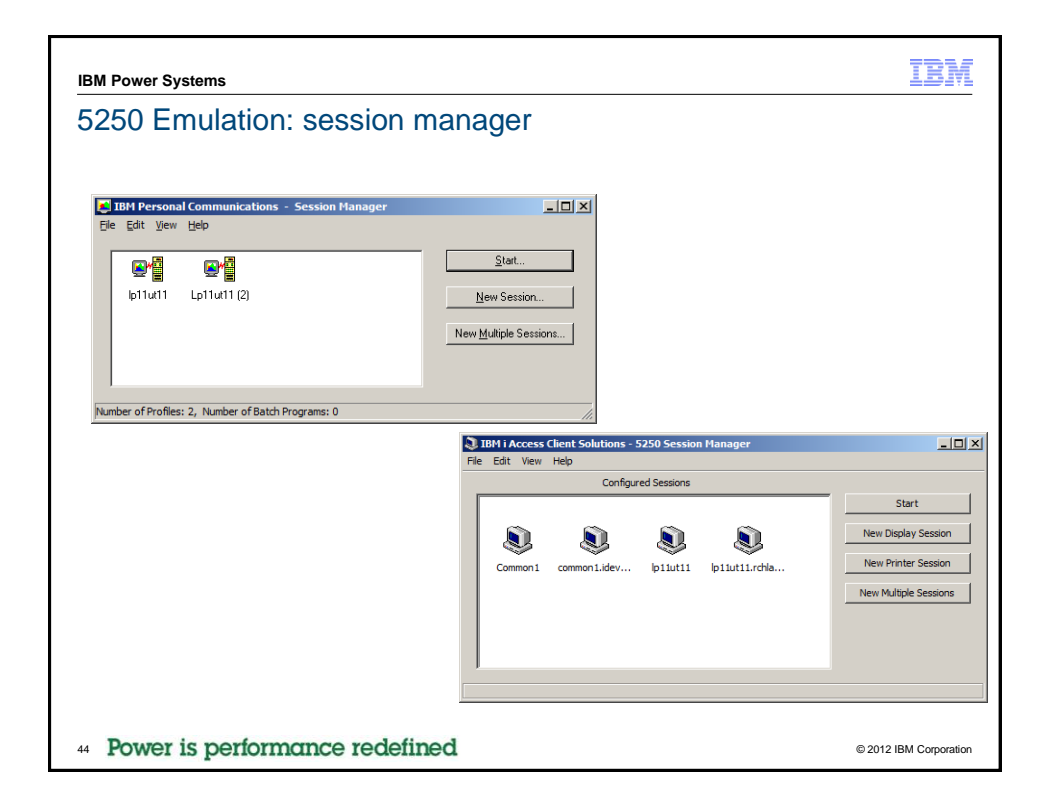

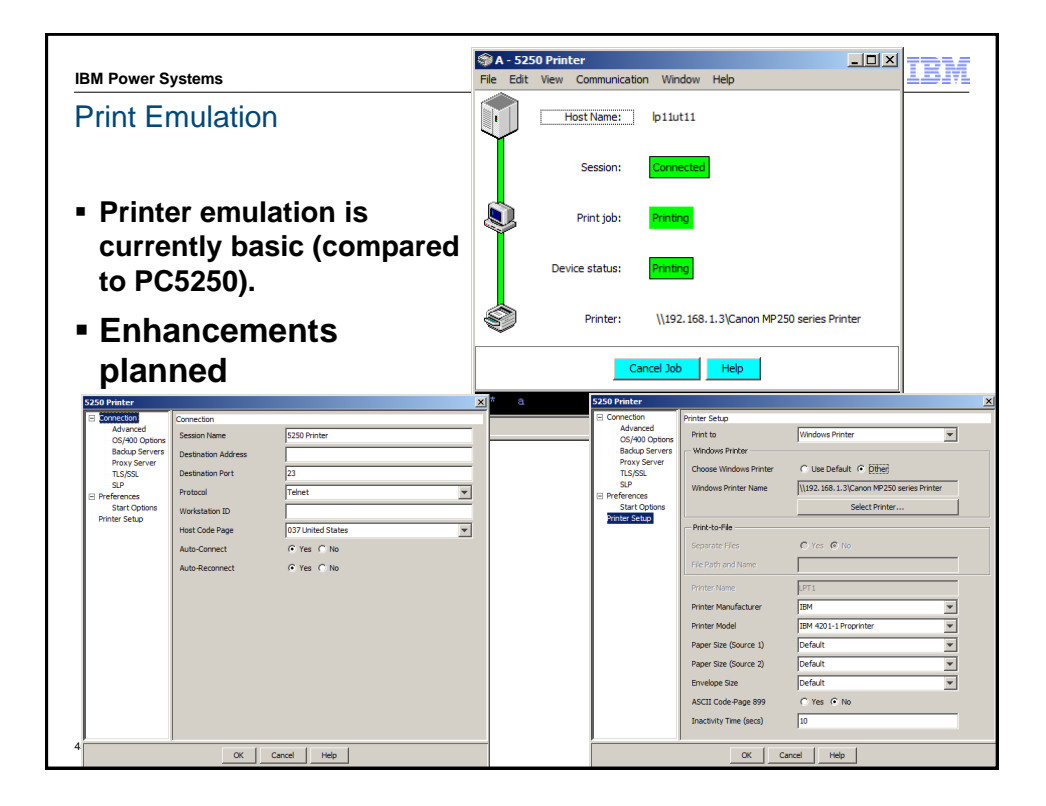

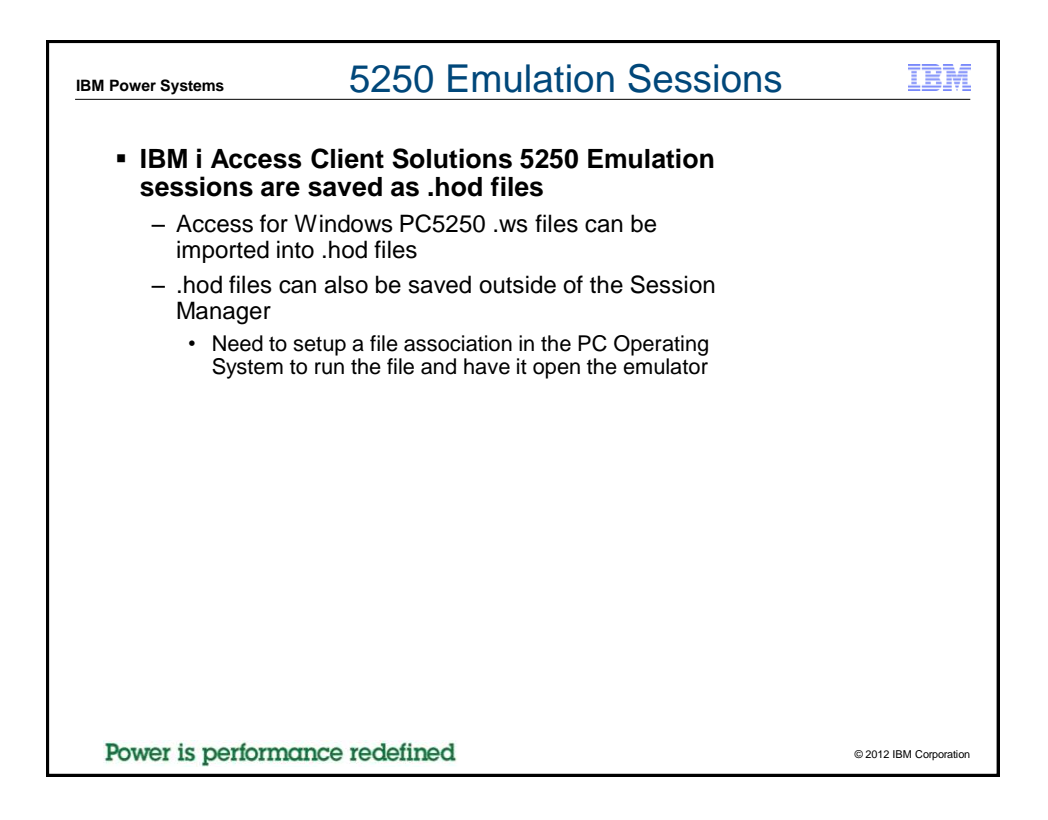

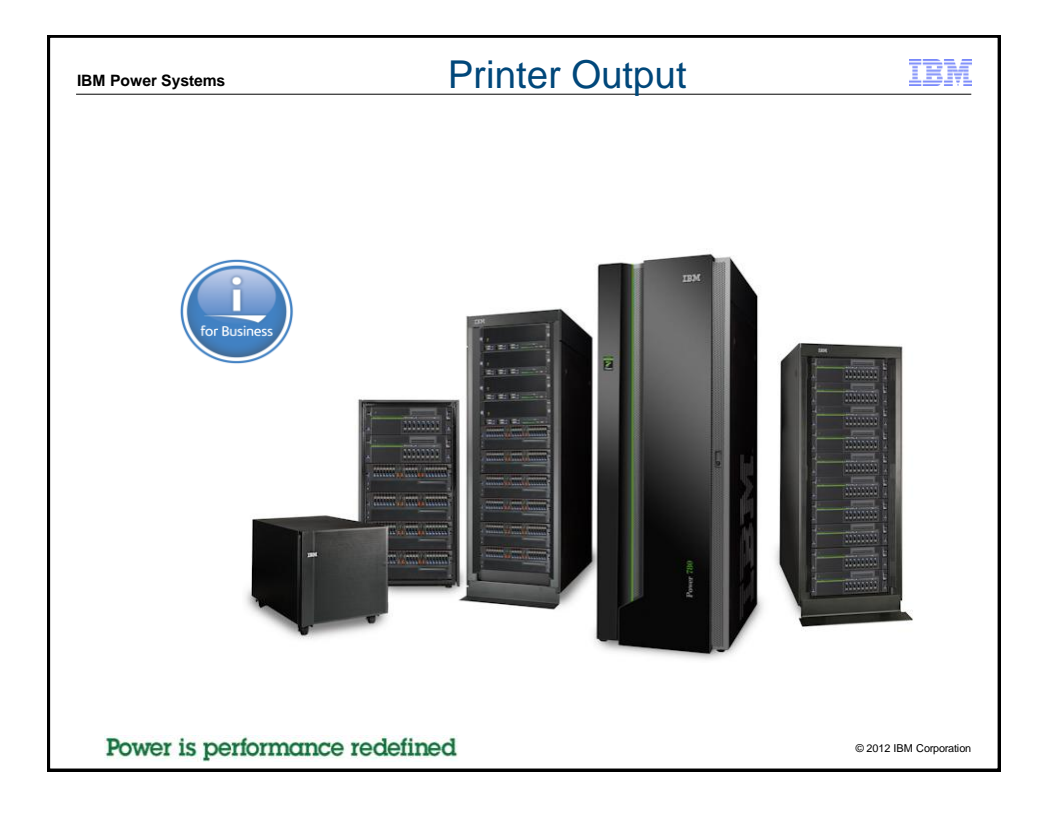

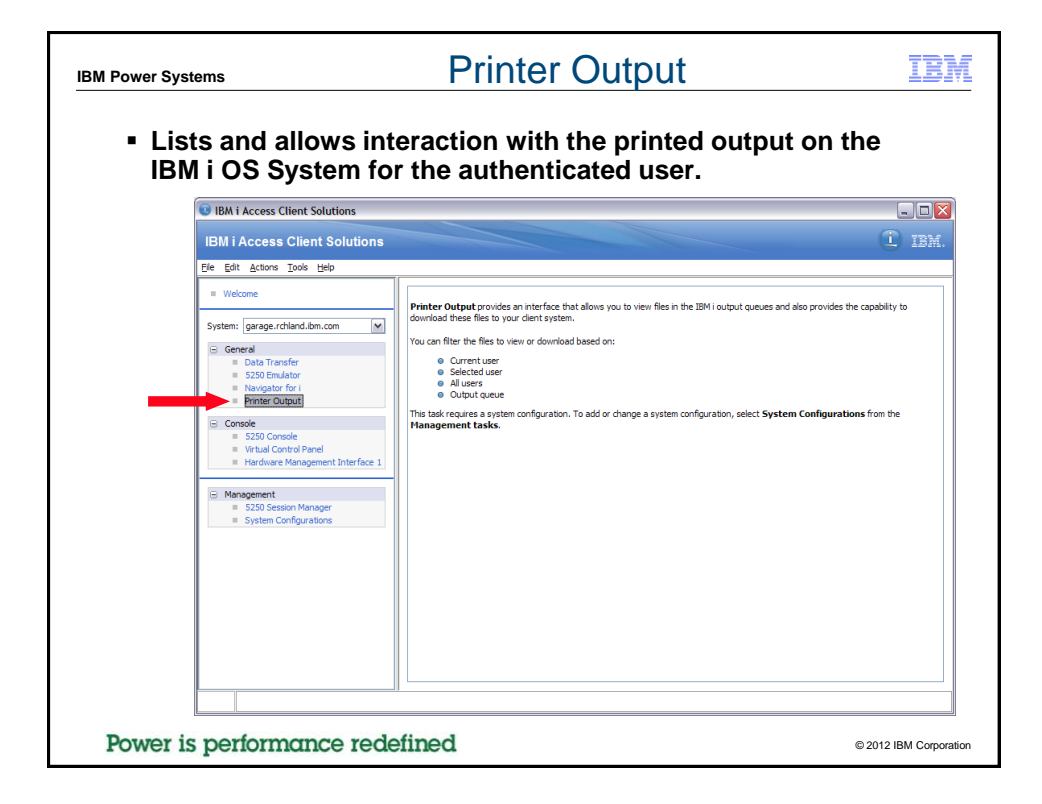

| Printer outp        | out on garage.rchl    | and.ibm.c    | com    |         |                |             |              |       |                      | _ 0      |
|---------------------|-----------------------|--------------|--------|---------|----------------|-------------|--------------|-------|----------------------|----------|
| File Edit View      | Actions               |              |        |         |                |             |              |       |                      |          |
| Output name 🔺       | User-specified data   | User         | Status | Printer | Pages per copy | Copies left | Time created | D     | Active tasks         |          |
| OPNESERTE           | *NONE                 | WROWERS      | READY  |         | 1              | 1           | 2-28 PM      | 14.   | Spooled File Action  | Progress |
| OPRINT              | NONE                  | WBOWEPS      | READY  |         | 1              | 1           | 2:04 PM      | 1/4   | QPSRVTRCJ_W Download | (******* |
| OPRINT              | NONE                  | WBOWERS      | READY  |         | 1              | 1           | 2:04 PM      | 1/4   |                      |          |
| OPRINT              | *NONE                 | WBOWERS      | READY  |         | 1              | 1           | 2:04 PM      | 1/4   |                      |          |
| OPRINT              | *NONE                 | WBOWERS      | READY  |         | 1              | 1           | 2:04 PM      | 1/4   |                      |          |
| OPRINT              | *NONE                 | WBOWERS      | READY  |         | 1              | 1           | 2:04 PM      | 1/4   |                      |          |
| OPSRVTRCJ           | *NONE                 | WBOWERS      | READY  |         | 98             | 1           | 1:20 PM      | 1/:   |                      |          |
| OSYSPRT             | *NONE                 | WBOWERS      | READY  |         | 5              | 1           | 7:44 AM      | 1/2   |                      |          |
| OSYSPRT             | *NONE                 | WBOWERS      | READY  |         | 10             | 1           | 7:49 AM      | 1/2 = |                      |          |
| OSYSPRT             | *NONE                 | WBOWERS      | READY  |         | 10             | 1           | 8:00 AM      | 1/2   |                      |          |
| OSYSPRT             | *NONE                 | WBOWERS      | READY  |         | 1              | 1           | 9:42 AM      | 1/:   |                      |          |
| OSYSPRT             | *NONE                 | WBOWERS      | READY  |         | 1              | 1           | 10:23 AM     | 1/1   |                      |          |
| OSYSPRT             | *NONE                 | WBOWERS      | READY  |         | 1              | 1           | 3:39 PM      | 1/: * |                      |          |
| <                   |                       |              |        |         |                |             |              | >     |                      |          |
| Retrieved 44 spoole | ed files (1 selected) |              |        |         |                |             |              | 0     |                      |          |
|                     | (2 22/2010)           |              |        |         |                |             |              |       |                      |          |
| -Downloaded Files   |                       |              |        |         |                |             |              |       |                      |          |
|                     | 201120_1/A1100_3      | 52 555_1rtkt |        |         |                |             |              |       |                      |          |

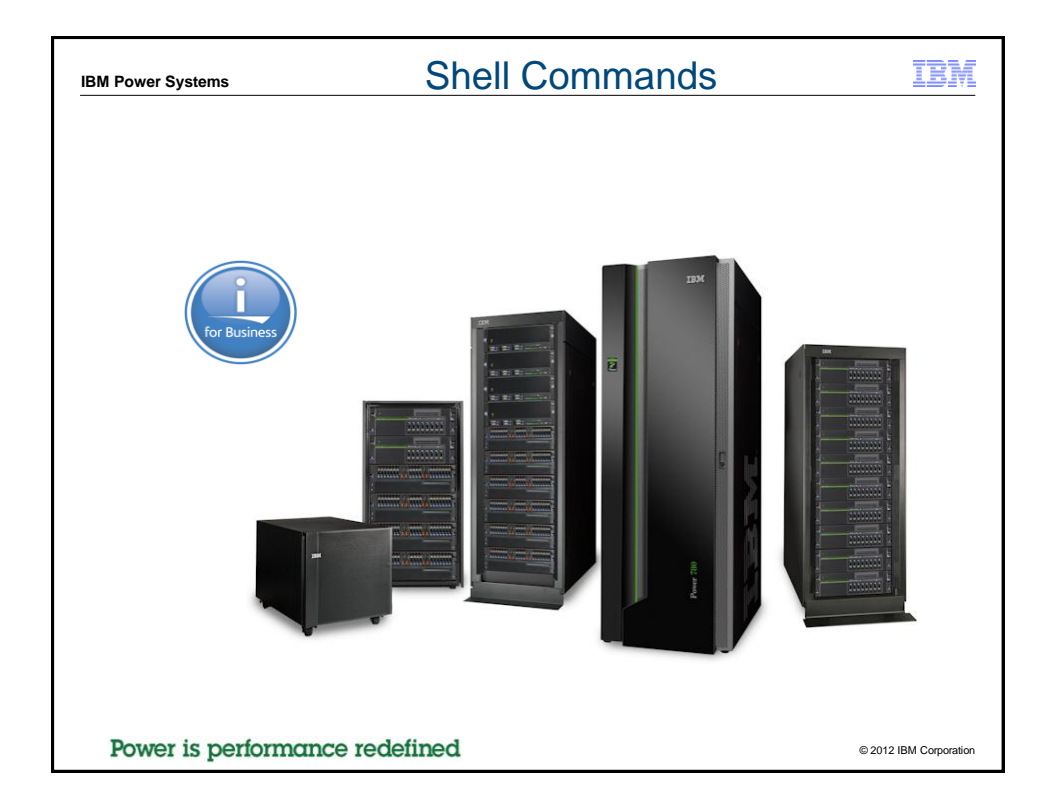

| IBM Power Systems                                                                                                    | Shell Commands                                                                                  | IBM                    |
|----------------------------------------------------------------------------------------------------|-------------------------------------------------------------------------------------------------|------------------------|
| <ul> <li>IBM i Access C<br/>command line<br/>graphical user</li> </ul>                                                                                                    | Client Solutions provides several shell or utilities that can be used outside of the interfaces |                        |
| <ul> <li>Backup</li> </ul>                                                                                                    |                                                                                                 |                        |
| <ul> <li>Saves the c</li> </ul>                                                                                                    | lient configuration to file                                                                     |                        |
| <ul> <li>Restore</li> </ul>                                                                                                    |                                                                                                 |                        |
| <ul> <li>Restores th</li> </ul>                                                                                                    | e client configuration from file                                                                |                        |
| – Cfg                                                                                                    |                                                                                                 |                        |
| <ul> <li>Creates sys</li> </ul>                                                                                                    | stem configuration                                                                              |                        |
| – Dump                                                                                                    |                                                                                                 |                        |
| <ul> <li>Requests a</li> </ul>                                                                                                    | Il running client processes to write service information                                        |                        |
| <ul> <li>Medic</li> </ul>                                                                                                    |                                                                                                 |                        |
| <ul> <li>Packages the second second seco</li></ul> | ne existing logs and dumps                                                                      |                        |
| – Log                                                                                                    |                                                                                                 |                        |
| <ul> <li>Sets the clie</li> </ul>                                                                                                    | ent logging level                                                                               |                        |
| – Logon                                                                                                    |                                                                                                 |                        |
| <ul> <li>Manages use</li> </ul>                                                                                                    | r id and password caching                                                                       |                        |
| Power is performance                                                                                                    | ce redefined                                                                                    | © 2012 IBM Corporation |

| IBM Power Systems              | Shell Commands                              | IBM                    |
|--------------------------------|---------------------------------------------|------------------------|
| Shell Comman                   | lds                                         |                        |
| – Props                        |                                             |                        |
| Opens the                      | Edit -> Preferences panel                   |                        |
| <ul> <li>Maint</li> </ul>      |                                             |                        |
| Maintenane                     | ce options                                  |                        |
| – Ping                         |                                             |                        |
| <ul> <li>IBM i Acce</li> </ul> | ss Client Solutions connection verification |                        |
| - Sm                           |                                             |                        |
| <ul> <li>Opens 525</li> </ul>  | 0 session manager                           |                        |
| - 5250                         |                                             |                        |
| <ul> <li>Opens 525</li> </ul>  | 0 display session                           |                        |
| – DTGui                        |                                             |                        |
| <ul> <li>Opens Dat</li> </ul>  | a Transfer interaction panel                |                        |
| <ul> <li>Download</li> </ul>   |                                             |                        |
| <ul> <li>Runs a pre</li> </ul> | viously saved data transfer download .dtfx  |                        |
| <ul> <li>CLDownload</li> </ul> |                                             |                        |
| <ul> <li>Runs a dat</li> </ul> | a transfer download without a .dtfx         |                        |
| <ul> <li>Upload</li> </ul>     |                                             |                        |
| <ul> <li>Runs a pre</li> </ul> | viously saved data transfer upload .dttx    |                        |
|                                |                                             |                        |
|                                |                                             |                        |
| Power is performa              | ince redefined                              | © 2012 IBM Corporation |

| IBM Power Systems                                                                                                    | Shell Commands                                                                                                    | IBM                                      |
|----------------------------------------------------------------------------------------------------|----------------------------------------------------------------------------------------------------|------------------------------------------|
| <ul> <li>Shell Comman</li> </ul>                                                                                                    | nd Ping example                                                                                                    |                                          |
| Command Prompt                                                                                                    |                                                                                                    | - 🗆 ×                                    |
| C:\Documents and S<br>ies\Windows_i386-3;<br>.com<br>Successfully loade<br>Verifying connecti<br>Verifying connecti<br>Verifying connecti<br>Verifying connecti<br>Verifying connecti<br>Verifying connecti<br>Verifying connecti<br>Verifying connecti<br>Sone<br>C:\Documents and S<br>ies\Windows_i386-3; | <pre>ettings\Administrator\My Documents\IBMiAccess_v1r1\St<br/>2\acslaunch_win-32.exe /PLUGIN=ping /SYSTEM=garage.rc<br/>4: C:\Program Files/IBM/Java60/jre/bin/classic/jvm.dl<br/>on to central server serviceSuccess?<br/>on to database serviceSuccess?<br/>on to database serviceSuccess?<br/>on to data queues serviceSuccess?<br/>on to file serviceSuccess?<br/>on to file serviceSuccess?<br/>on to print serviceSuccess?<br/>on to print serviceSuccess?<br/>on to signon serviceSuccess?<br/>settings\Administrator\My Documents\IBMiAccess_v1r1\St<br/>}</pre> | art_Binar<br>hland.ibm<br>1<br>art_Binar |
| Power is performan                                                                                                    | ce redefined                                                                                                    | © 2012 IBM Corporation                   |

| IBM Power Systems                                                                                                    | Shell Commands                                                                                                    | IBM    |
|----------------------------------------------------------------------------------------------------|----------------------------------------------------------------------------------------------------|--------|
| Shell command                                                                                                    | CLDownload example, on IBM i                                                                                                    |        |
| Note: no login ne                                                                                                    | eeded!!                                                                                                    |        |
| 📮 A - LP11UT11                                                                                                    |                                                                                                    |        |
| File Edit View Communication Actions                                                                                                    | <u>Window H</u> elp                                                                                                    |        |
| 🆷 🖻 🛍 🔍 🎝 🖾 🎫 💥 🍰                                                                                                    |                                                                                                    |        |
|                                                                                                    | QSH Command Entry                                                                                                    |        |
| <pre>\$     java -jar acsbundle.ja         /hostfile=qiws/q     Transfer request is of     Transfer statistics:     Rows transferred: 12     \$     ls -l test.xlsx     -rw=rw=rw= 1 JGORZIN:     \$ </pre> | ar /plugin=cldownload /system=localhost<br>custodt /clientfile=test.xlsx<br>omplete.<br>00:00:03<br>S 0 4379 Feb 14 13:58 test.xlsy | (      |
| ===>                                                                                                    |                                                                                                    |        |
|                                                                                                    |                                                                                                    |        |
| F3=Exit F6=Print F9=R0<br>F13=Clear F17=Top F18=N                                                                                                    | etrieve F12=Disconnect<br>Bottom F21=CL command entry                                                                               |        |
| MÅ a                                                                                                    |                                                                                                    | 18/007 |
|                                                                                                    | ▲ J Jp06ut                                                                                                    | 23:23  |

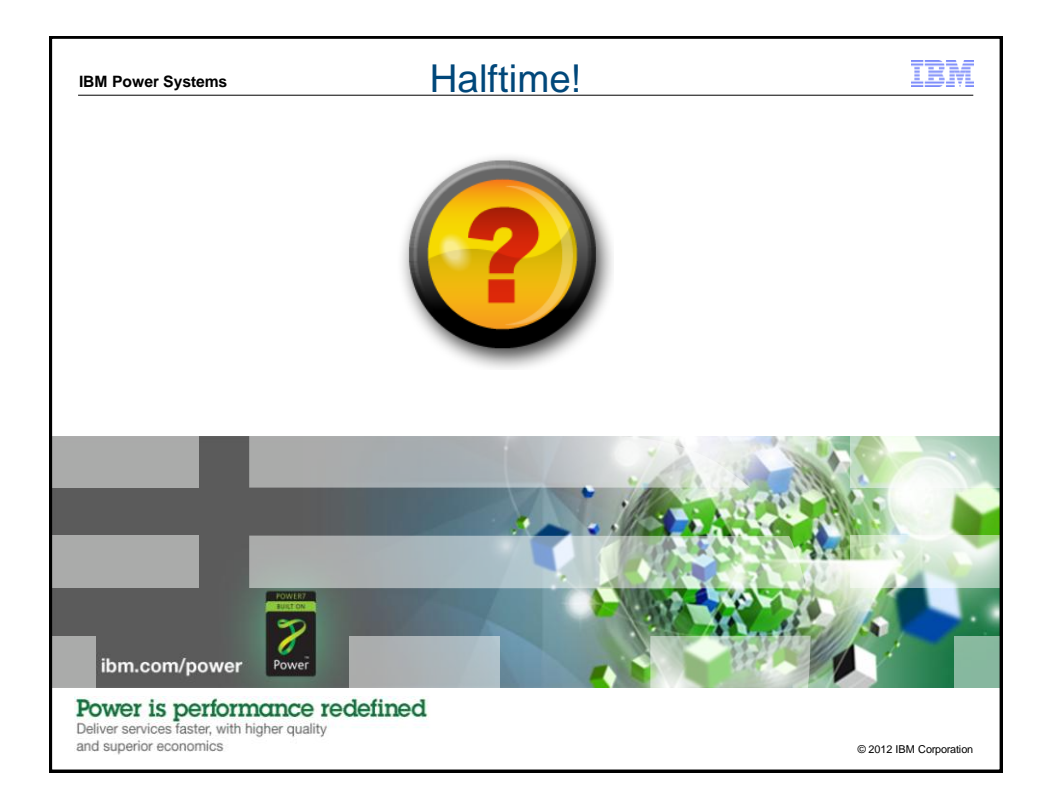

| IBM Power Systems                         | IBM                    |
|-------------------------------------------|------------------------|
| Agenda                                    |                        |
| <ul> <li>Background</li> </ul>            |                        |
| <ul> <li>System Configurations</li> </ul> |                        |
| <ul> <li>Feature overview</li> </ul>      |                        |
| – Console                                 |                        |
| – Data Transfer                           |                        |
| – 5250 Emulation                          |                        |
| <ul> <li>Printer Output</li> </ul>        |                        |
| <ul> <li>Shell commands</li> </ul>        |                        |
| 5250 Emulation: value-added features      |                        |
| Custom deployment and configuration       |                        |
| - Launching                               |                        |
| <ul> <li>Deployment</li> </ul>            |                        |
|                                           |                        |
|                                           |                        |
| 56 Power is performance redefined         | © 2012 IBM Corporation |

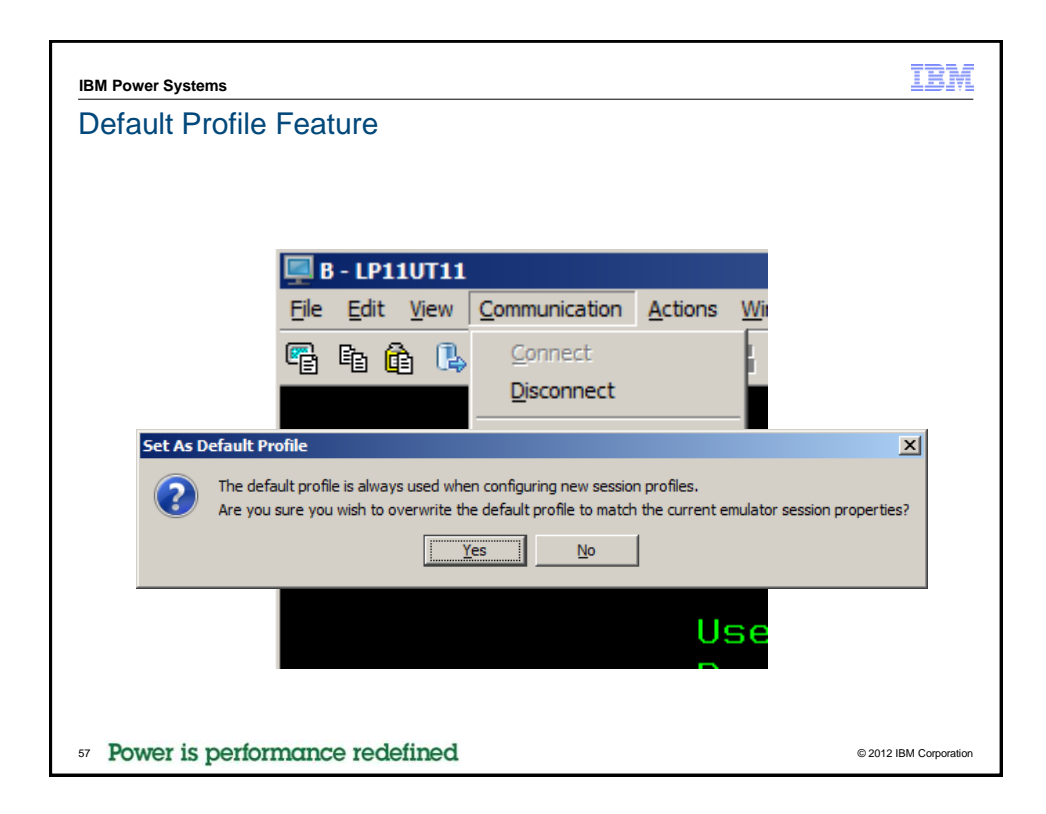

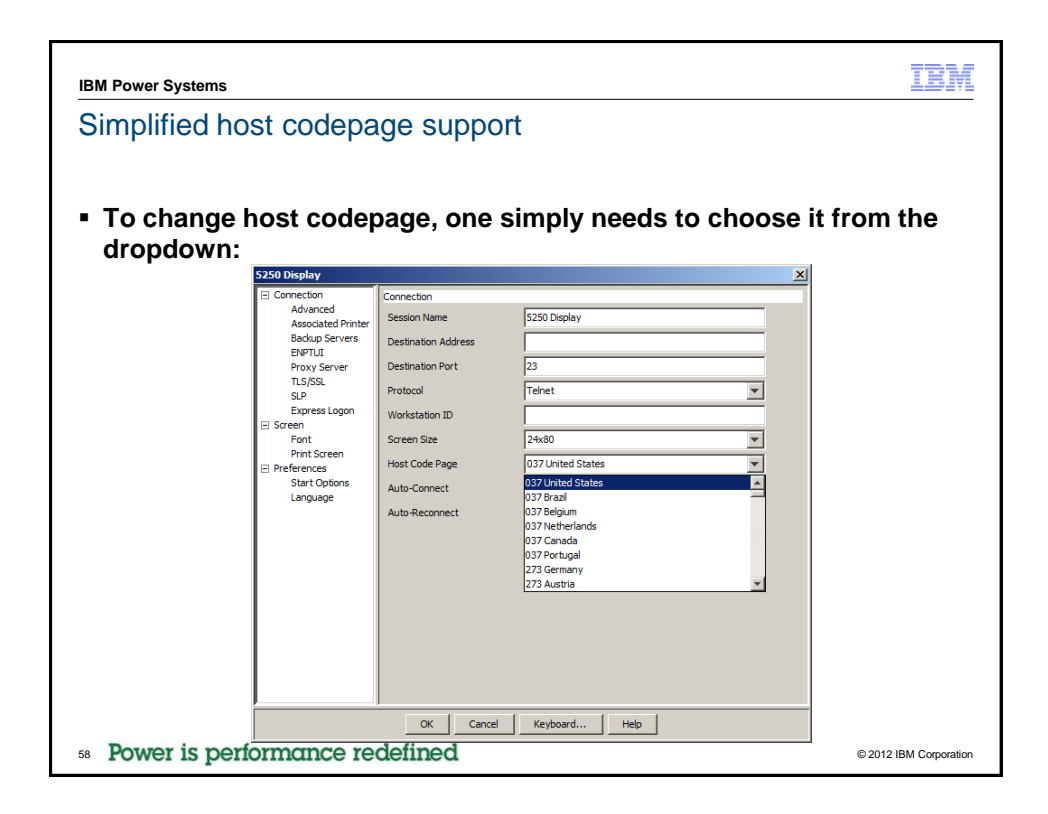

| IBM Power Systems              | IBM                    |
|--------------------------------|------------------------|
|                                |                        |
|                                |                        |
|                                |                        |
| Watermarks                     |                        |
|                                |                        |
|                                |                        |
|                                |                        |
|                                |                        |
|                                |                        |
|                                |                        |
|                                |                        |
| Power is performance redefined | © 2012 IBM Corporation |

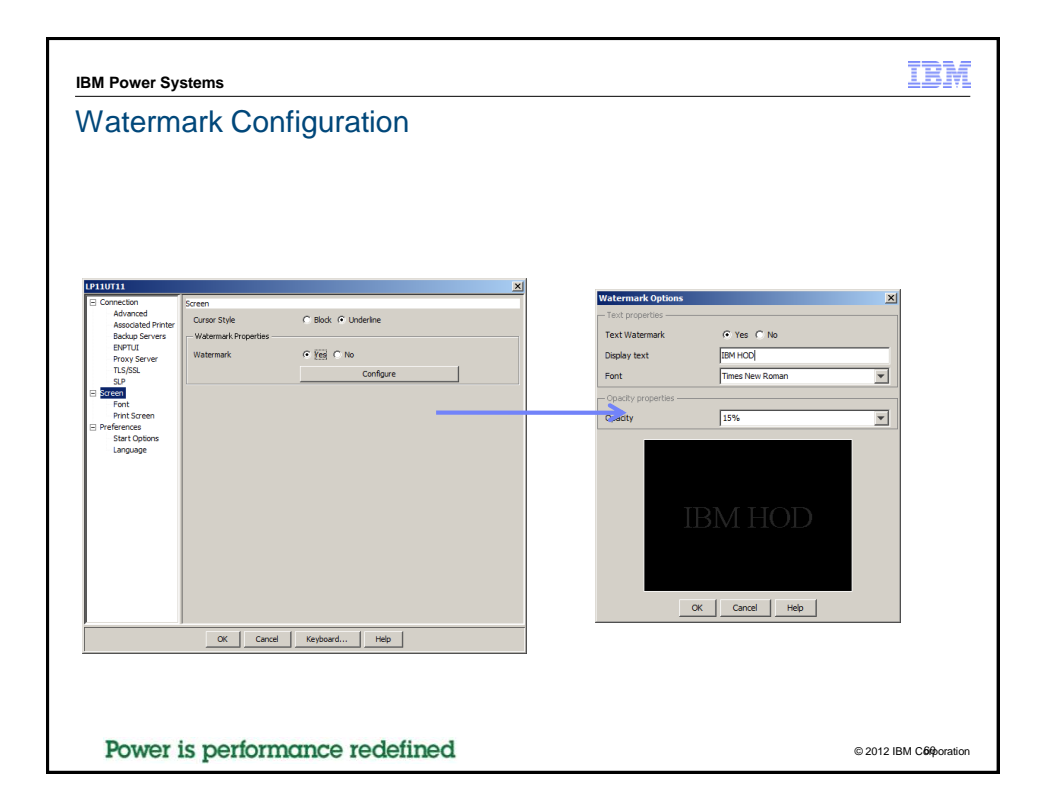

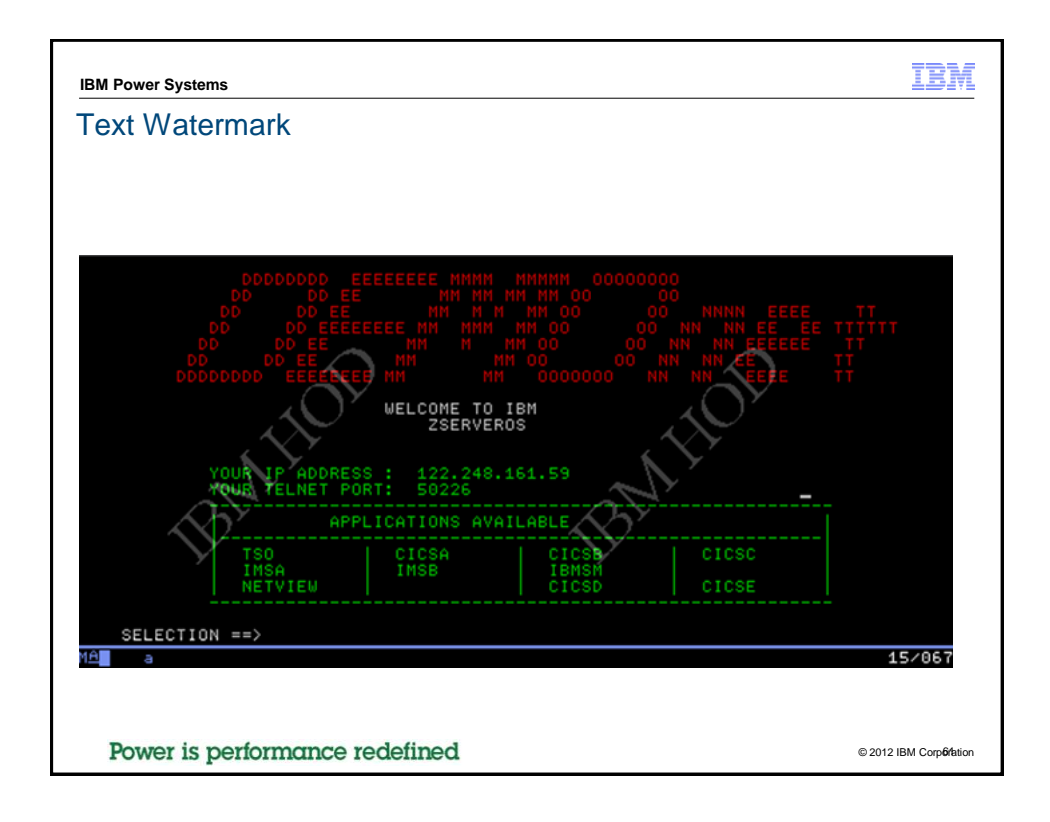

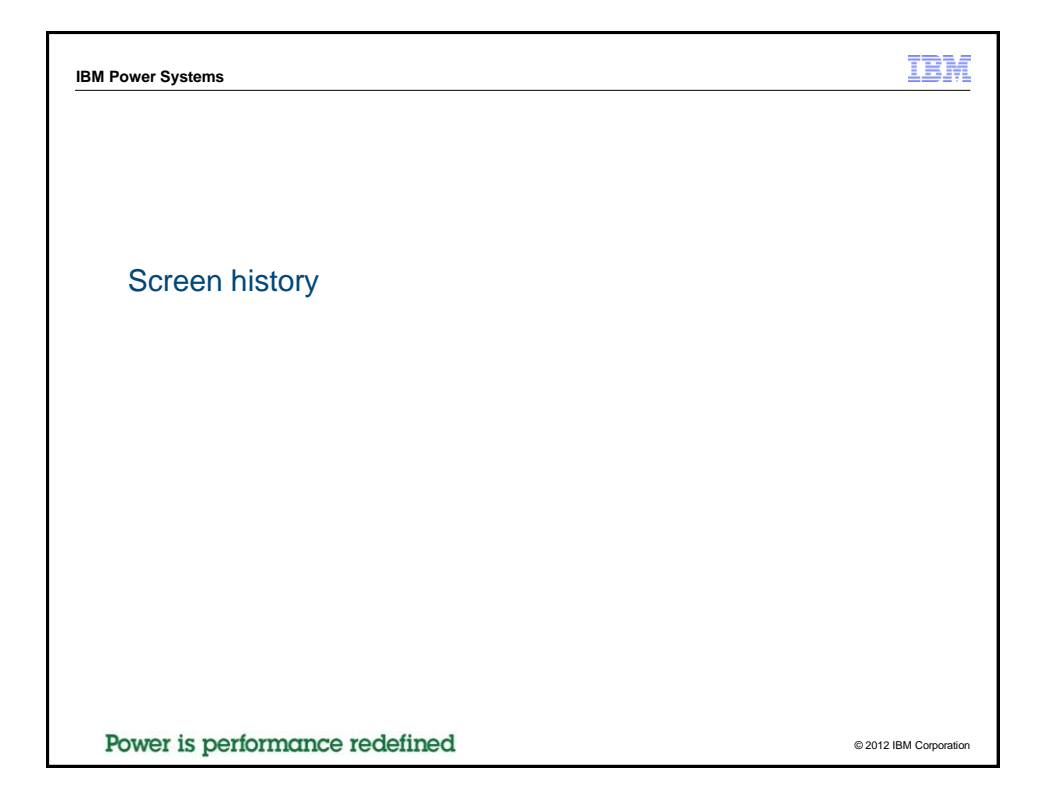

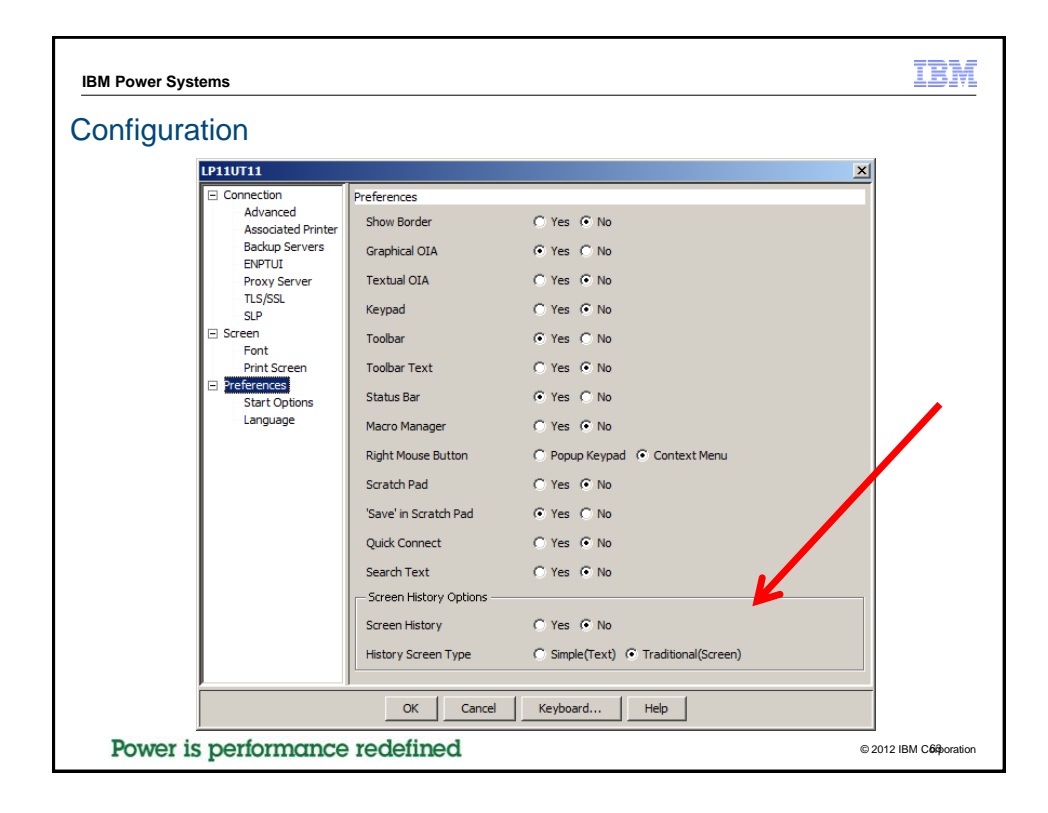

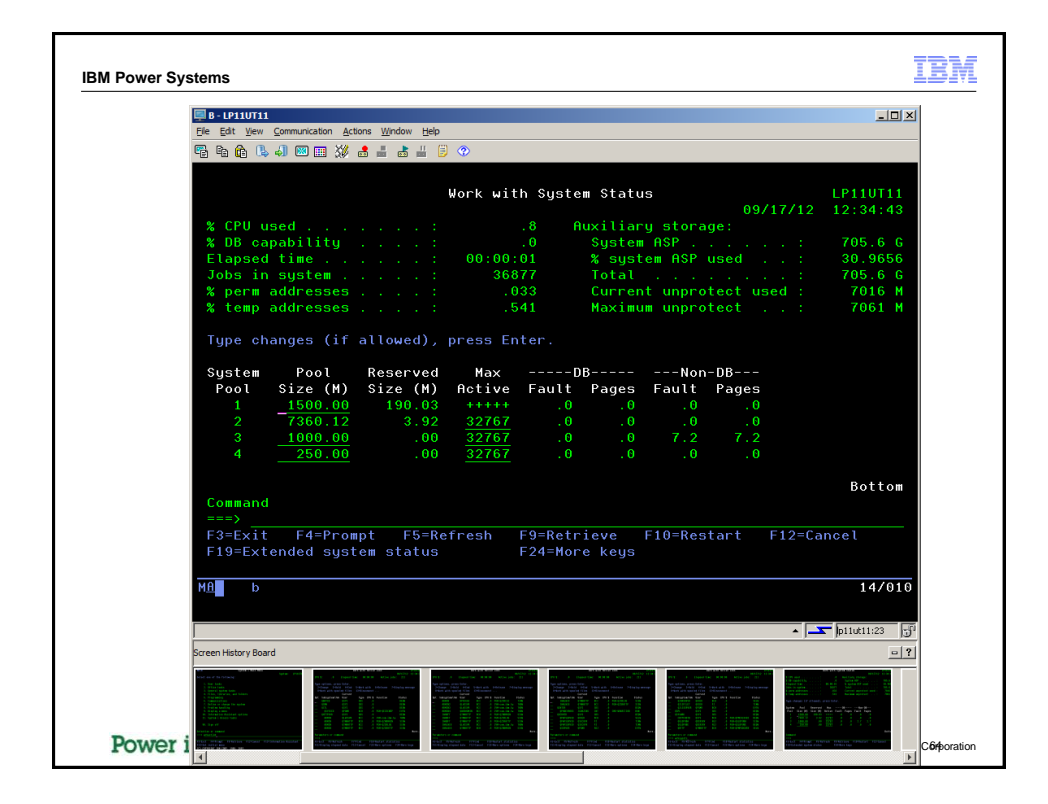

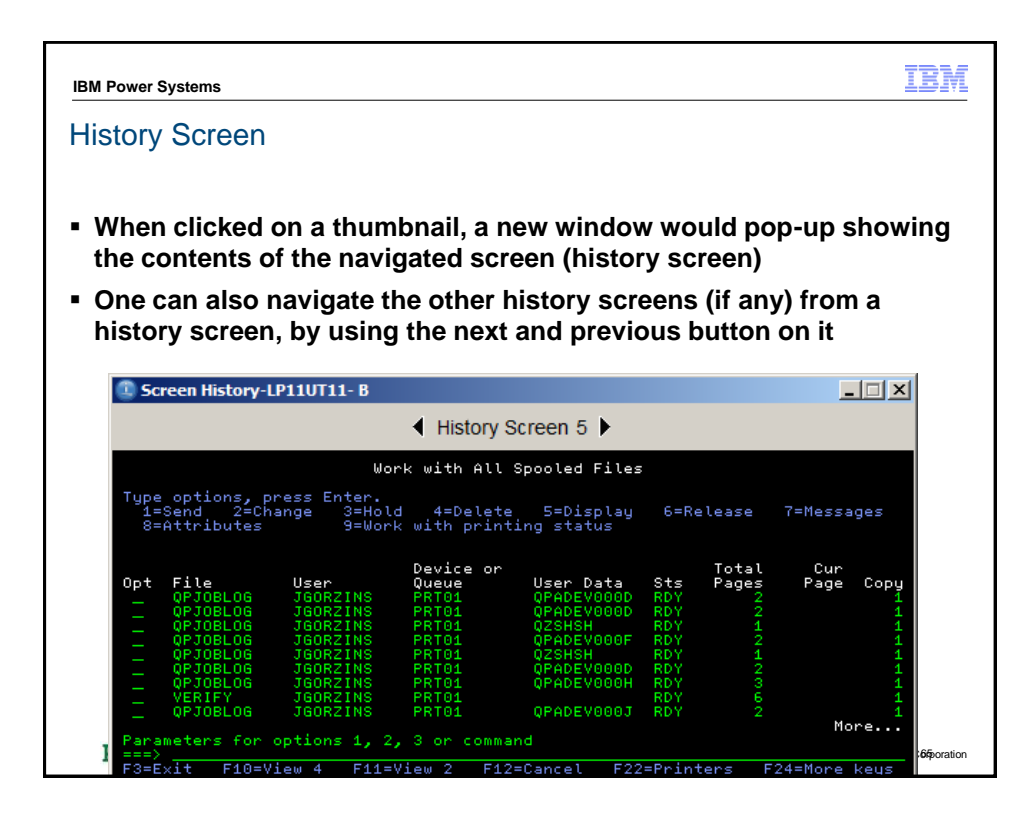

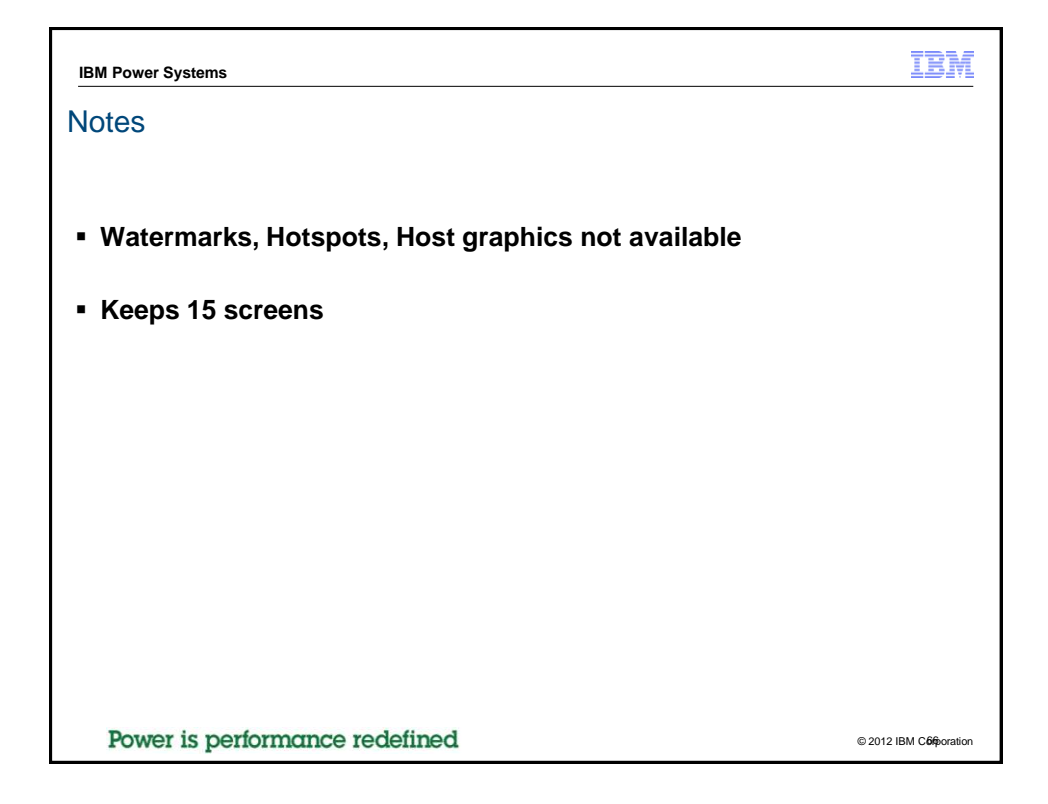

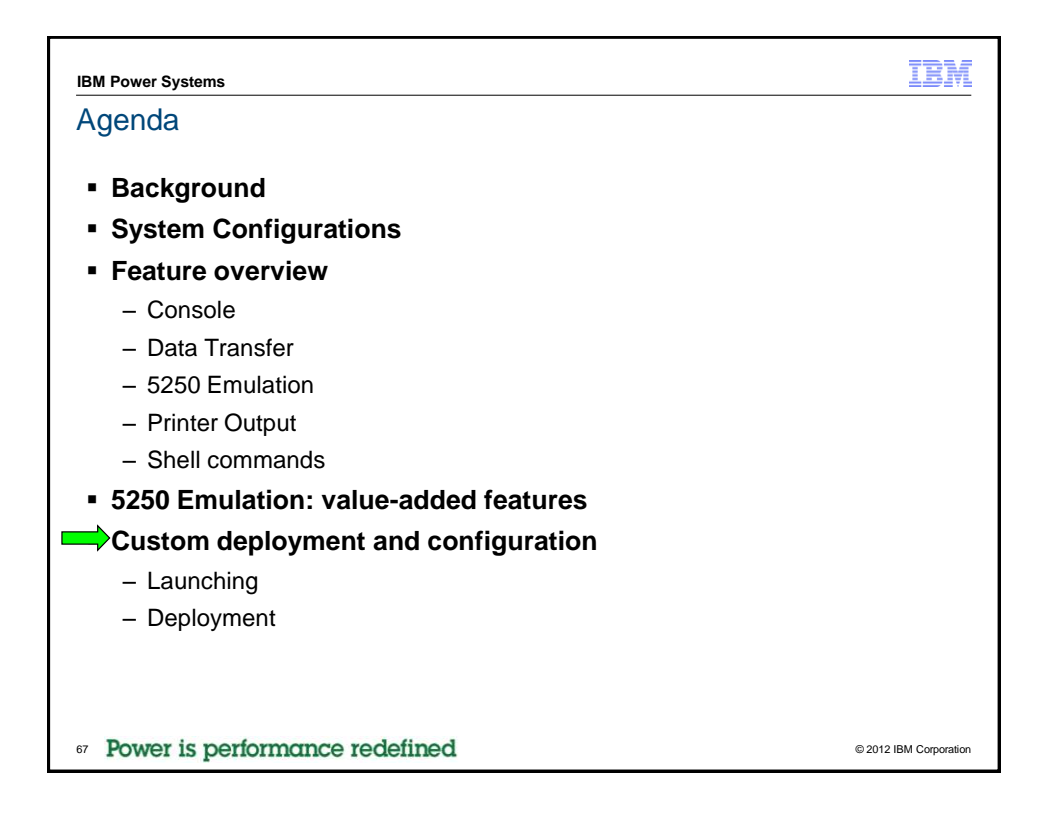

| IBM Power Syste | ems                                                       |                                       |              | IBM                    |
|-----------------|-----------------------------------------------------------|---------------------------------------|--------------|------------------------|
| What you        | get in the package                                        |                                       |              |                        |
|                 | IBMiAccess_v1r1                                           |                                       |              |                        |
|                 | → IBMiAccess_v1r1 →                                       | 👻 🛃 Seard                             | h IB 🙋       |                        |
|                 | <u>Eile E</u> dit <u>V</u> iew <u>T</u> ools <u>H</u> elp |                                       |              |                        |
|                 | Organize 🔻 🧾 Open 🔻 Share with 👻                          | Burn »                                |              |                        |
|                 | Name ^                                                    | Date modified                         | Туре         |                        |
|                 | ) Documentation                                           | 2/6/2013 4:17 PM                      | File folder  |                        |
|                 | 퉬 License                                                 | 2/6/2013 4:17 PM                      | File folder  |                        |
|                 | iii Notices                                               | 2/6/2013 4:17 PM                      | File folder  |                        |
|                 | 퉬 properties                                              | 2/5/2013 9:12 PM                      | File folder  |                        |
|                 | 퉬 Start_Programs                                          | 2/5/2013 9:12 PM                      | File folder  |                        |
|                 | Start_Scripts                                             | 2/5/2013 9:12 PM                      | File folder  |                        |
|                 | 📓 acsbundle.jar                                           | 2/5/2013 9:11 PM                      | Executable : |                        |
|                 | AcsConfig.properties                                      | 1/14/2013 12:36 PM                    | PROPERTIES   |                        |
|                 | •                                                         |                                       | ▶            |                        |
|                 | AcsConfig.properties Date modifie<br>PROPERTIES File Siz  | ed: 1/14/2013 12:36 PM<br>ze: 4.55 KB |              |                        |
| 68 Power is     | performance redefined                                     |                                       |              | © 2012 IBM Corporation |

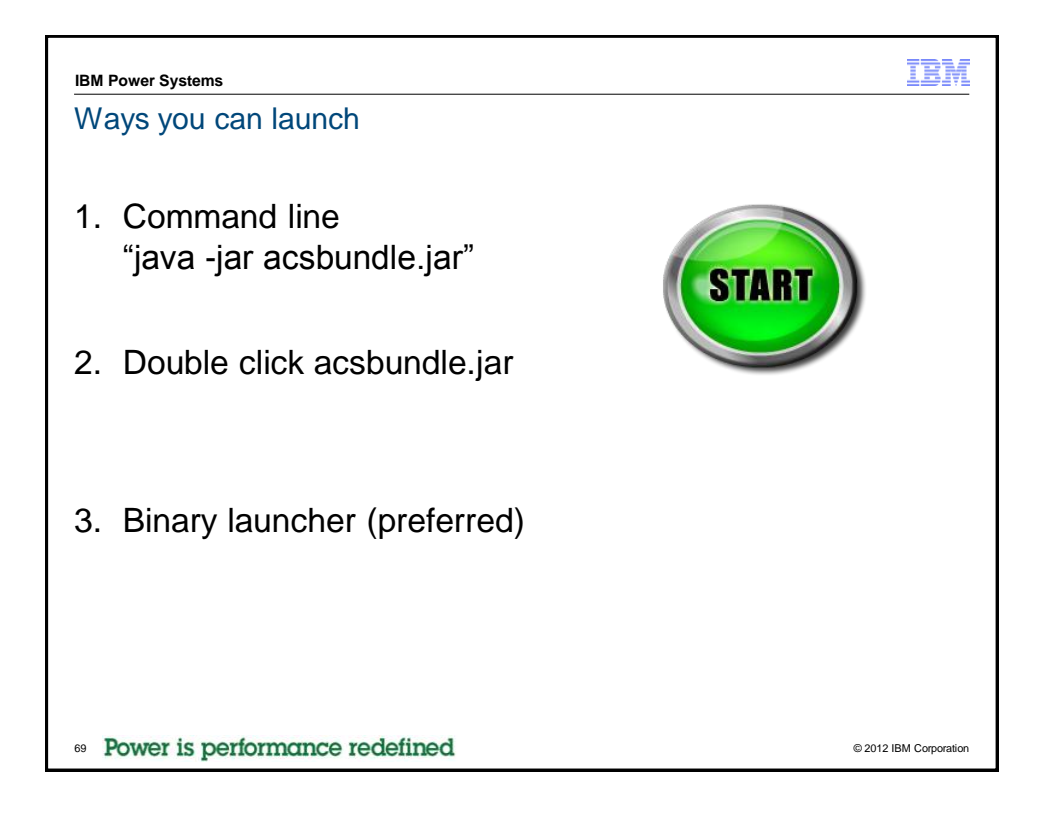

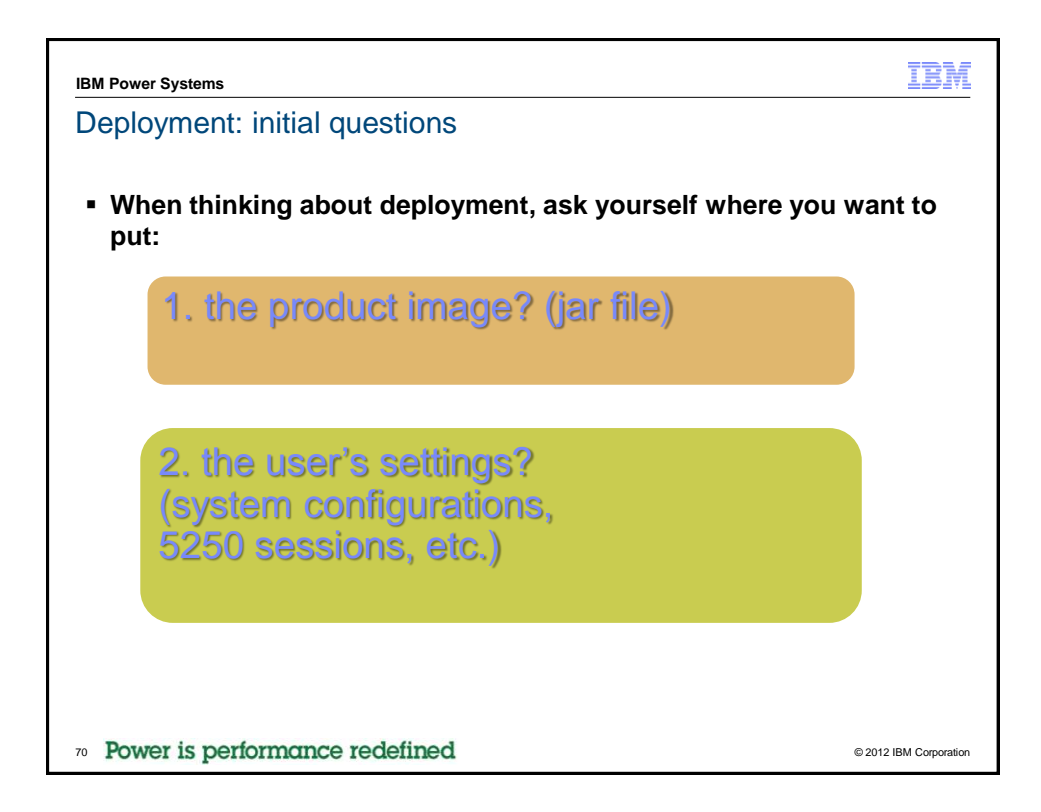

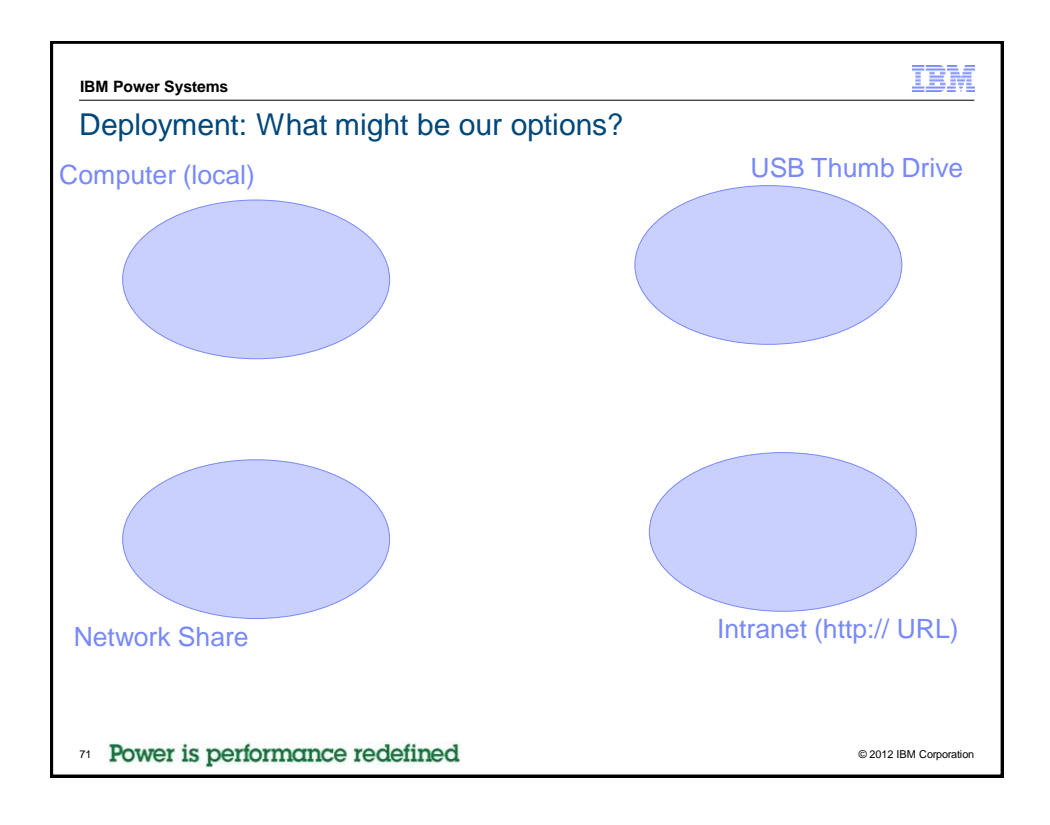

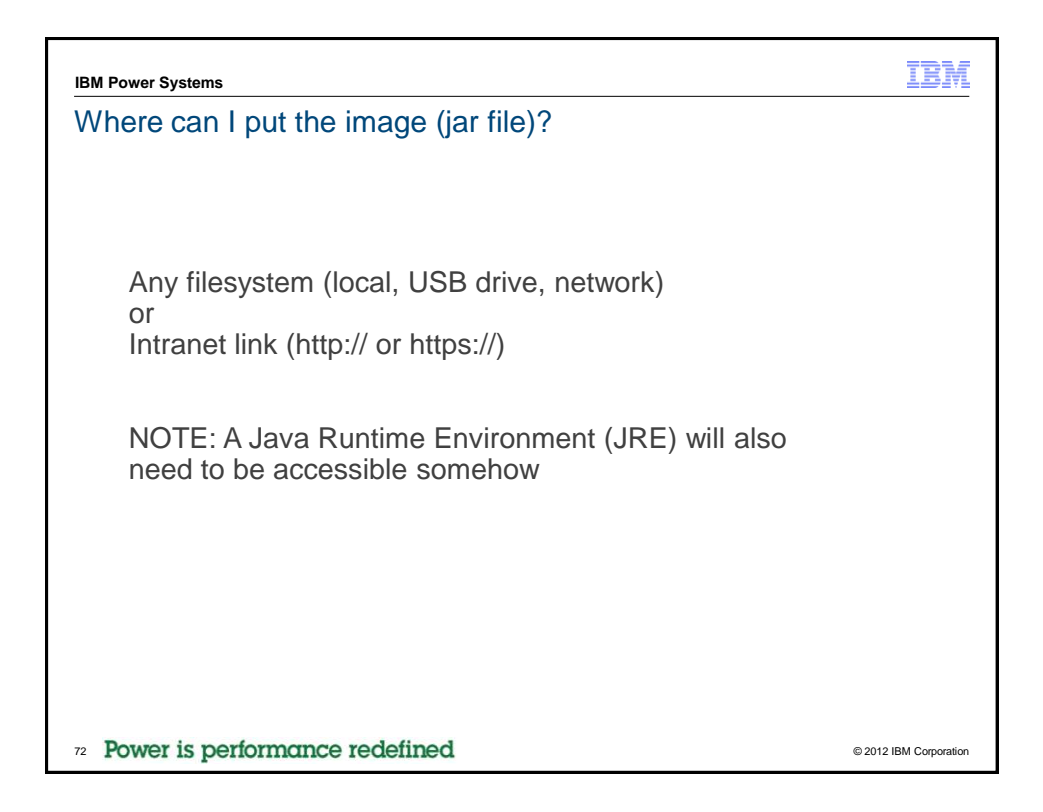

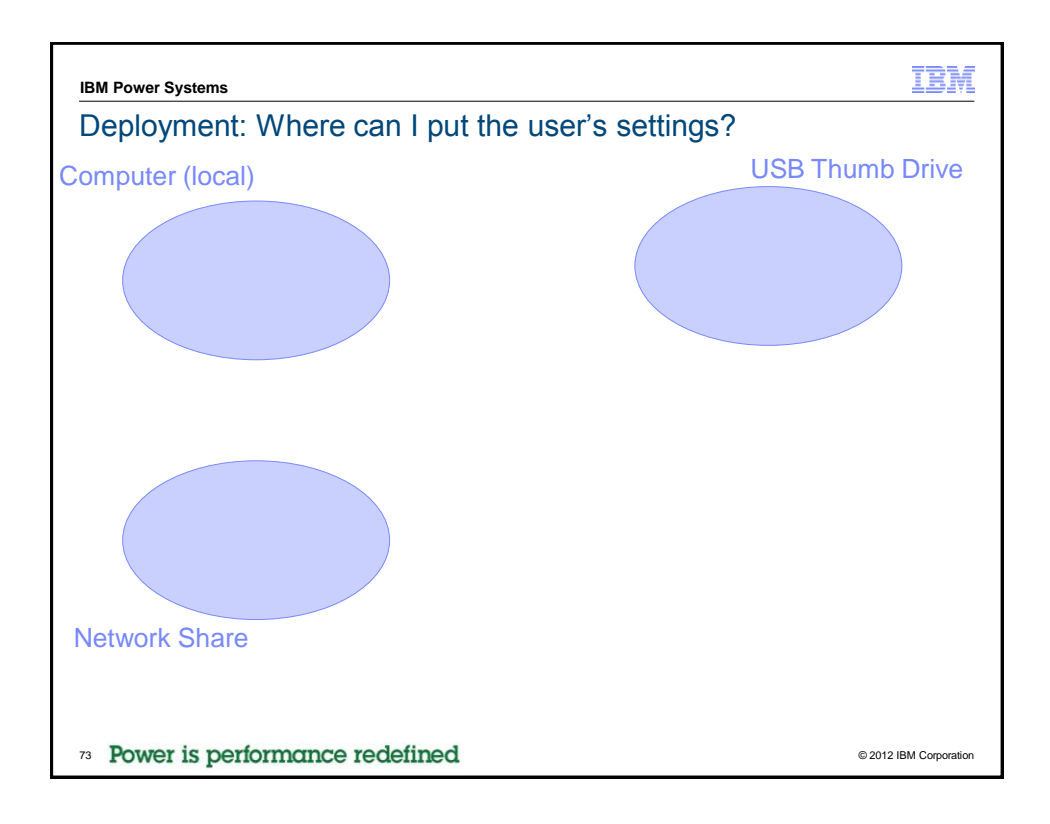

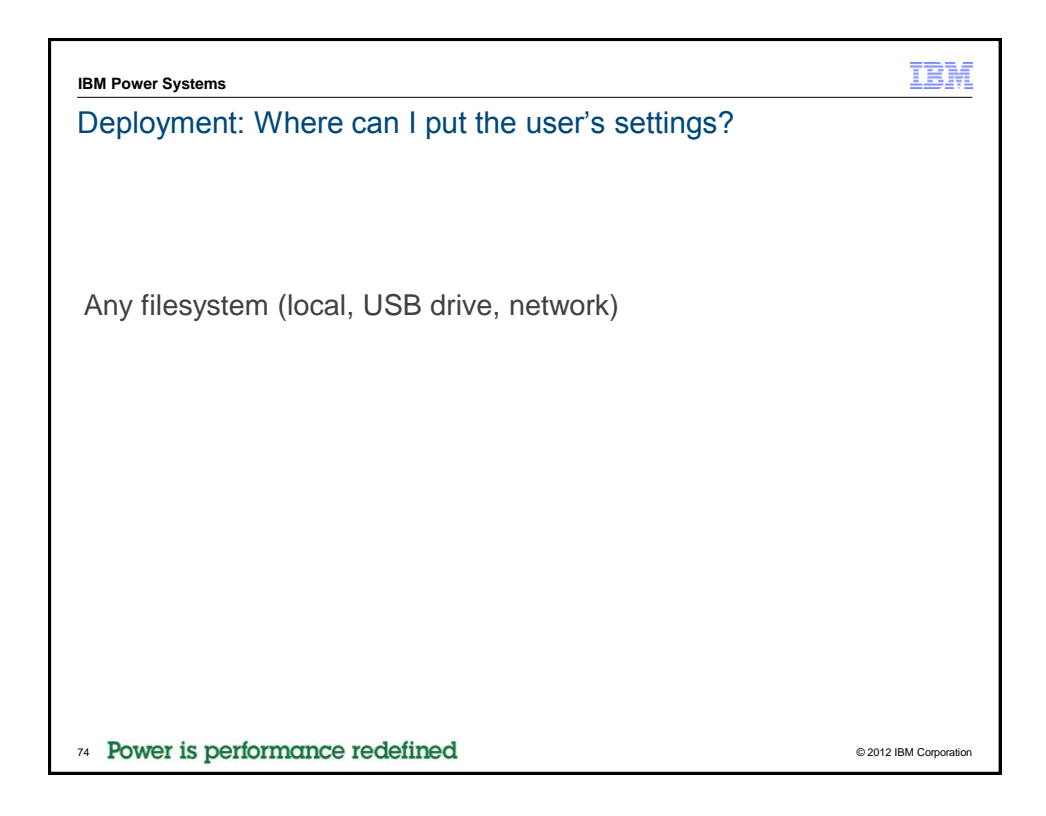

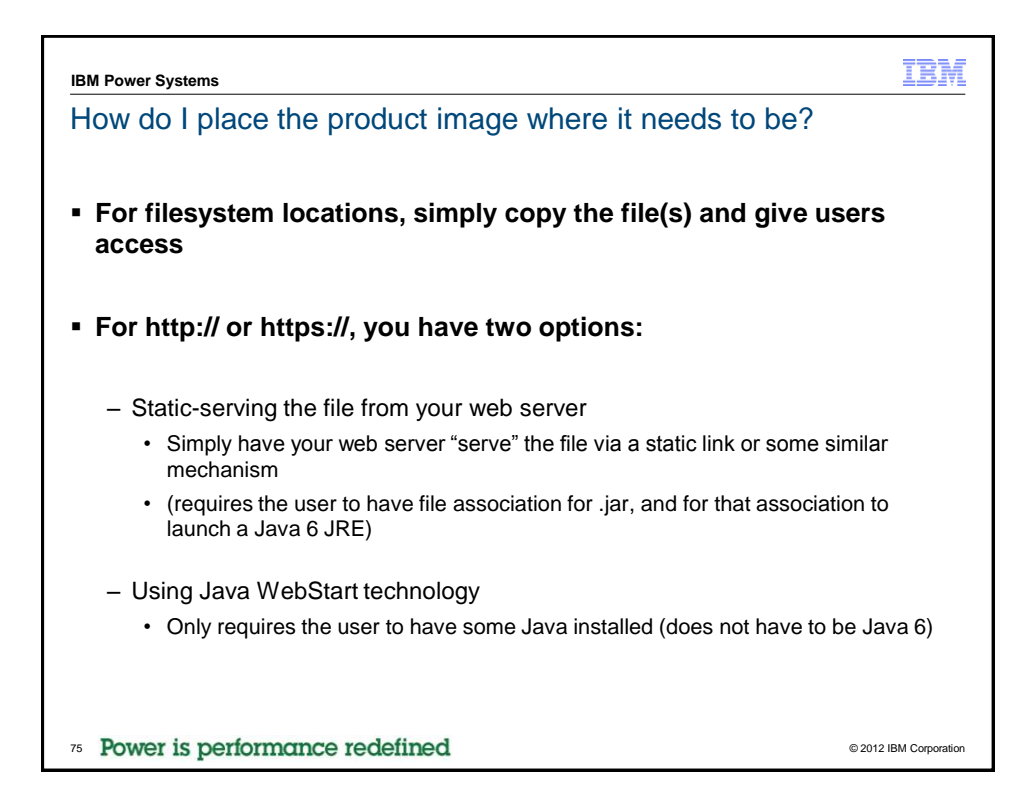

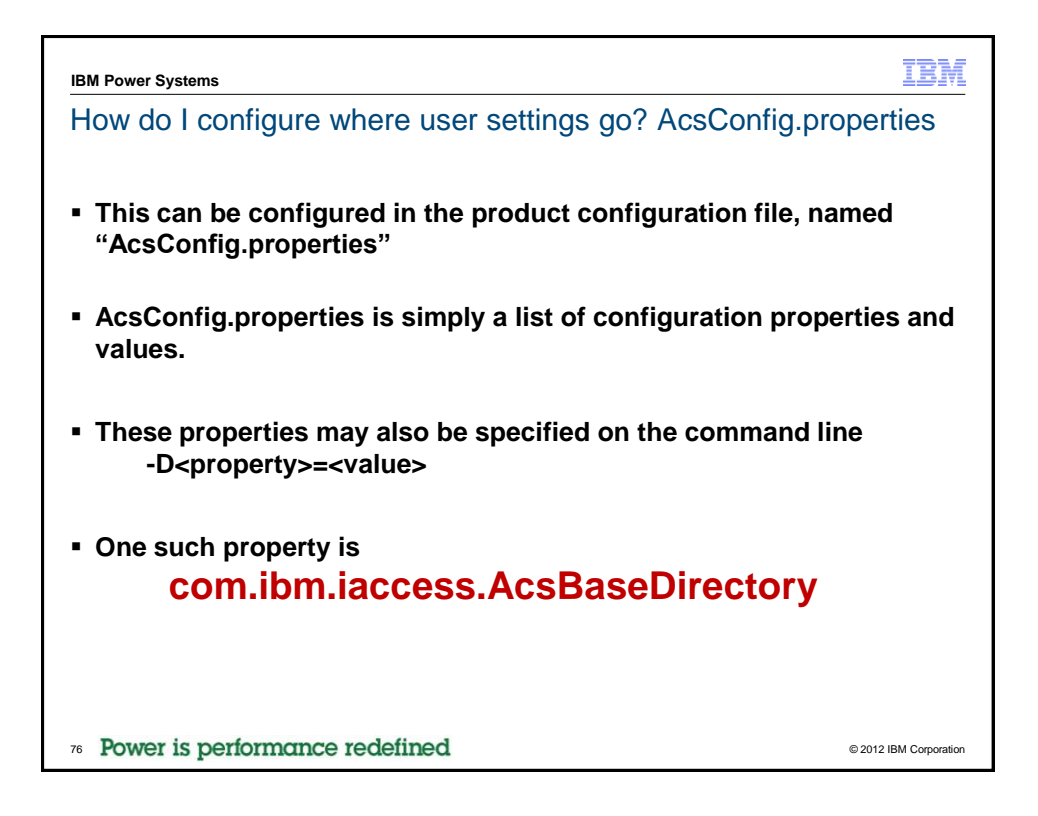

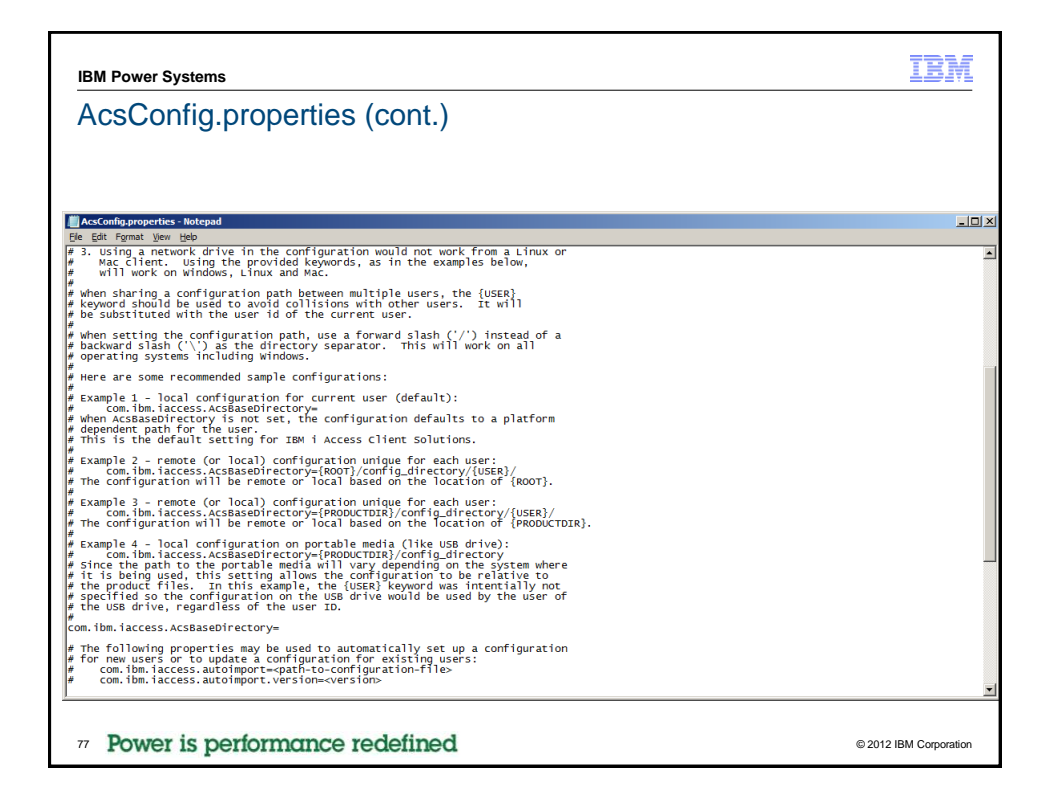

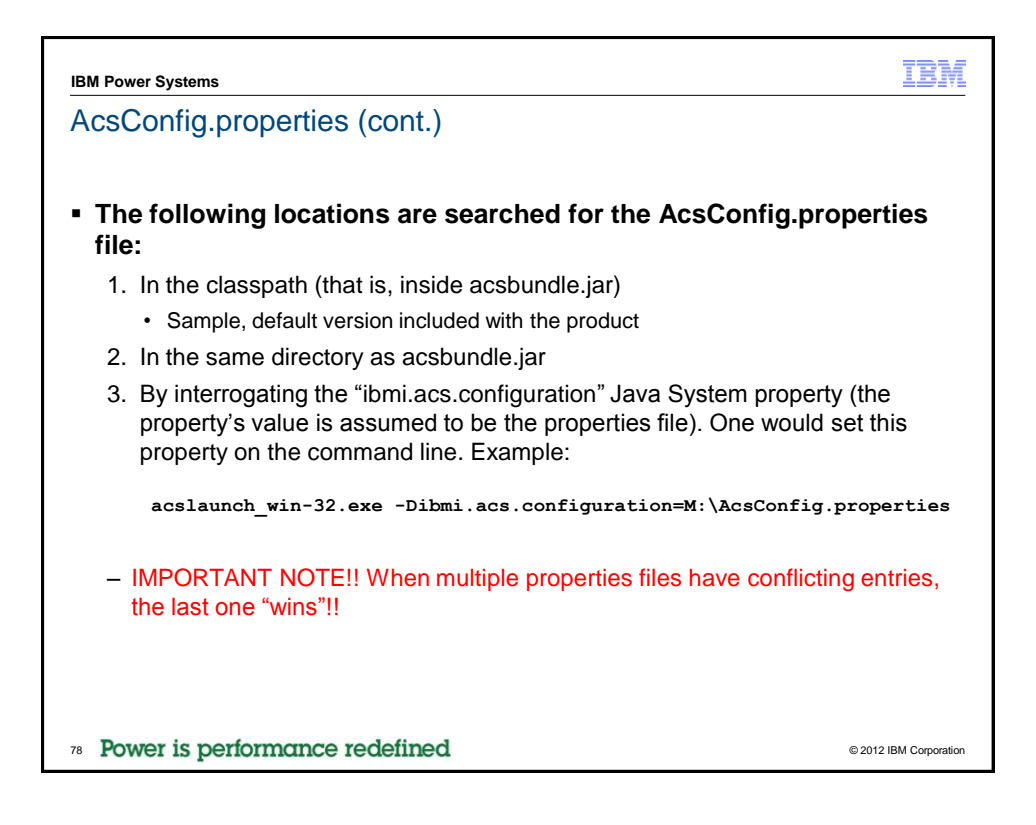

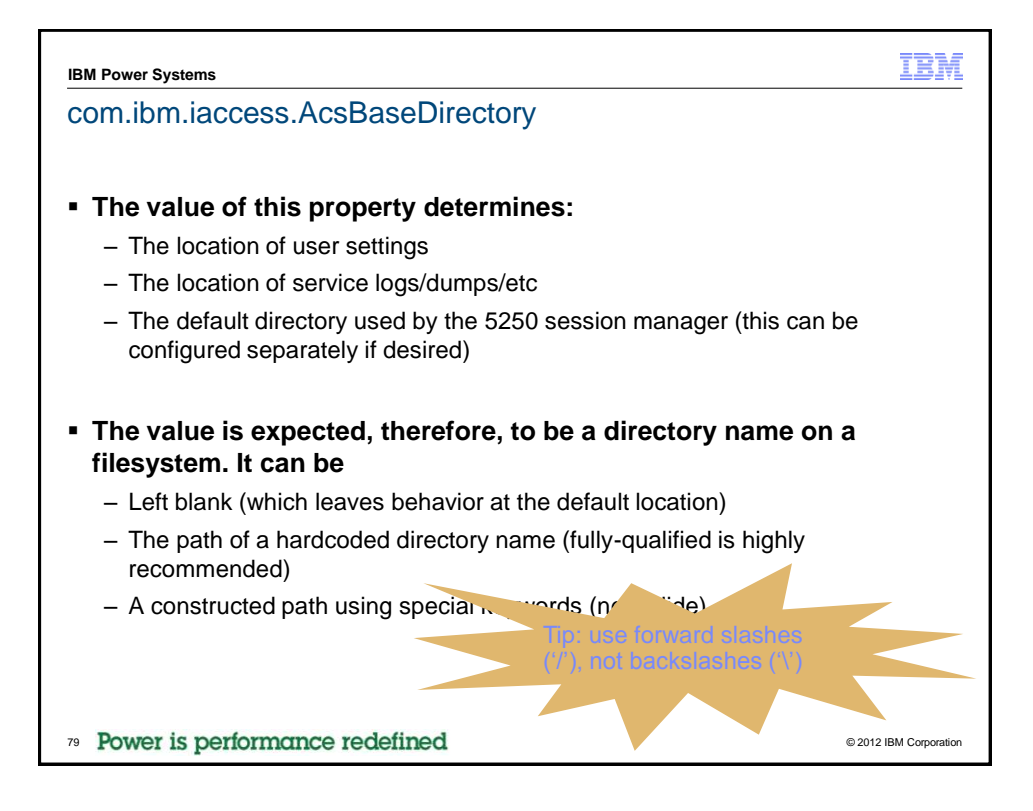

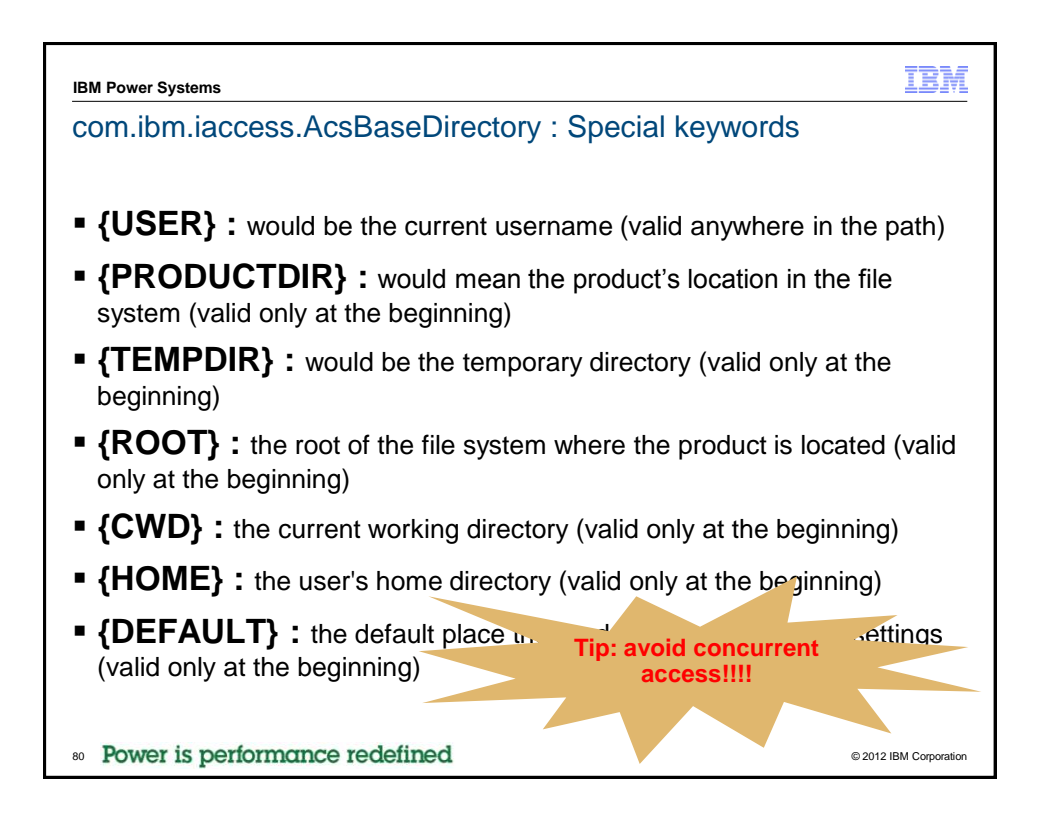

| IBM Power Systems                                                                                                    | IBM                    |
|----------------------------------------------------------------------------------------------------|------------------------|
| POP QUIZ                                                                                                    |                        |
|                                                                                                    |                        |
| You have deployed the ACS jar file on a network share. Most use<br>this share as "M:" (Linux users have mounted it as /mnt/shr1). | ers map                |
| You want user settings to also be stored on the network share. Y want each user's settings to be saved in its own location.       | ou also                |
| Is this even possible?                                                                                                    |                        |
| a) Yes                                                                                                    |                        |
|                                                                                                    |                        |
|                                                                                                    |                        |
|                                                                                                    |                        |
|                                                                                                    |                        |
| 81 Power is performance redefined                                                                                                 | © 2012 IBM Corporation |

| IBM Power Systems                                                                                                    | BM          |
|----------------------------------------------------------------------------------------------------|-------------|
| POP QUIZ                                                                                                    |             |
| You have deployed the ACS jar file on a network share. Most users map<br>this share as "M:" (Linux users have mounted it as /mnt/shr1). | )           |
| You want user settings to also be stored on the network share. You also want each user's settings to be saved in its own location.      | )           |
| What would be an acceptable value for<br>com.ibm.iaccess.AcsBaseDirectory?                                                              |             |
|                                                                                                    |             |
| d) {ROOT}/ACS/{USER}                                                                                                    |             |
| f) {PRODUCTDIR}/ACS/{USER}                                                                                                    |             |
| @ 2012 IRM                                                                                                    | Corporation |

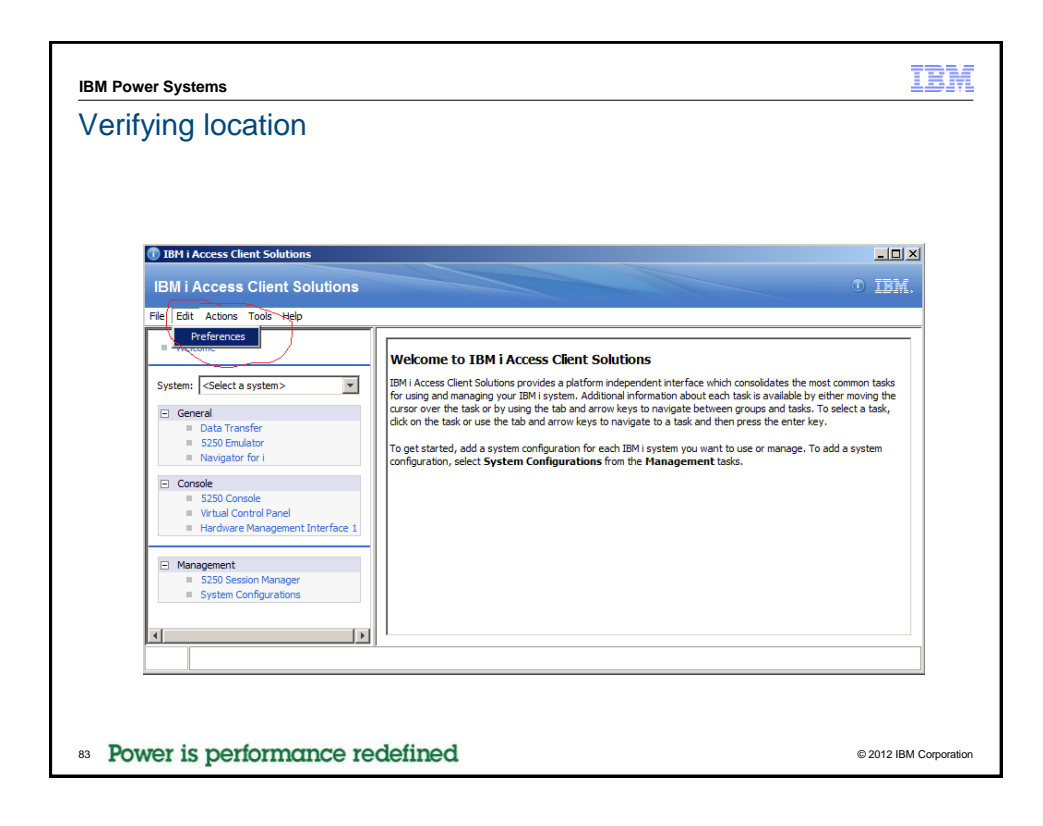

| IBM Power Systems     |                                                                                                    | IBM                    |
|-----------------------|----------------------------------------------------------------------------------------------------|------------------------|
| Verifying location    |                                                                                                    |                        |
|                       | Preferences     X       General     Local Settings       Path:     C:lacalablygorzins/UBM/JAccessClient       Open     Clear       7 objects     0 MB       Logs Directory     0 objects       Path:     C:lacalablygorzins/UBM/JAccessClient/Logs       Open     Clear       0 objects     0 MB       Dumps Directory     0 objects       Path:     C:lacalablygorzins/UBM/JAccessClient/Logs       Open     Clear       0 objects     0 MB |                        |
|                       | Service Directory       Path:     C:\acadab\gorzins\UBM\/AccessClient_Service       Open     Clear     0 objects     0 MB       OK     Apply     Cancel     2                                                                                                    |                        |
| 84 Power is performan | ace redefined                                                                                                    | © 2012 IBM Corporation |

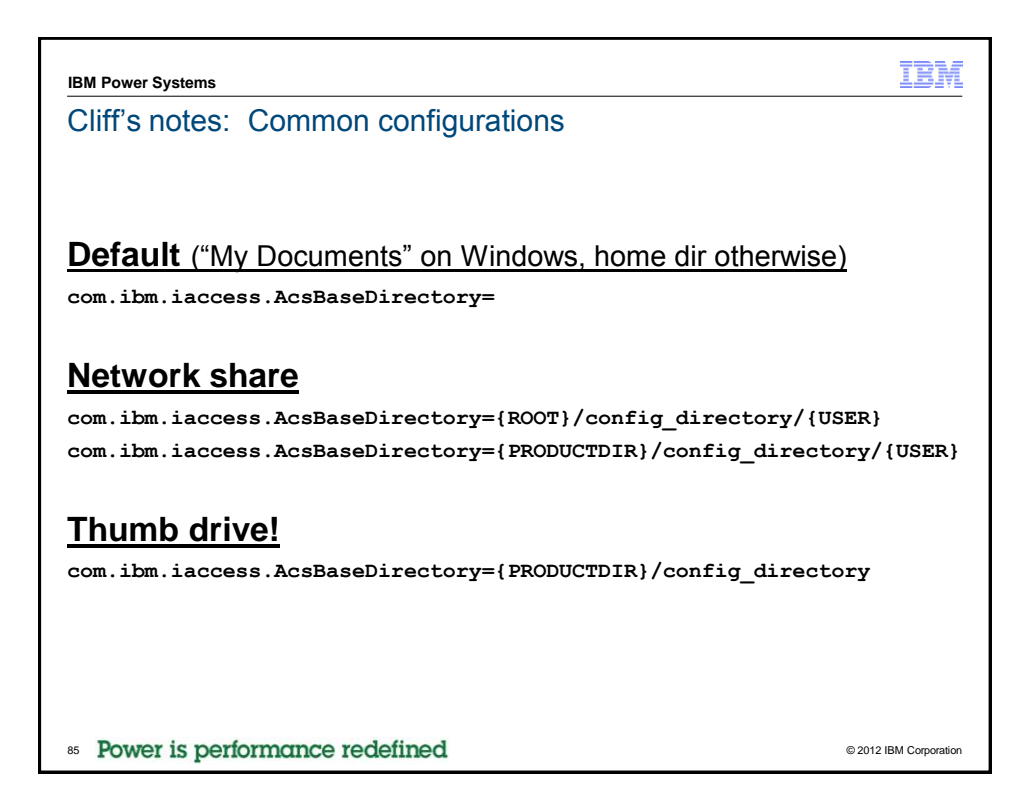

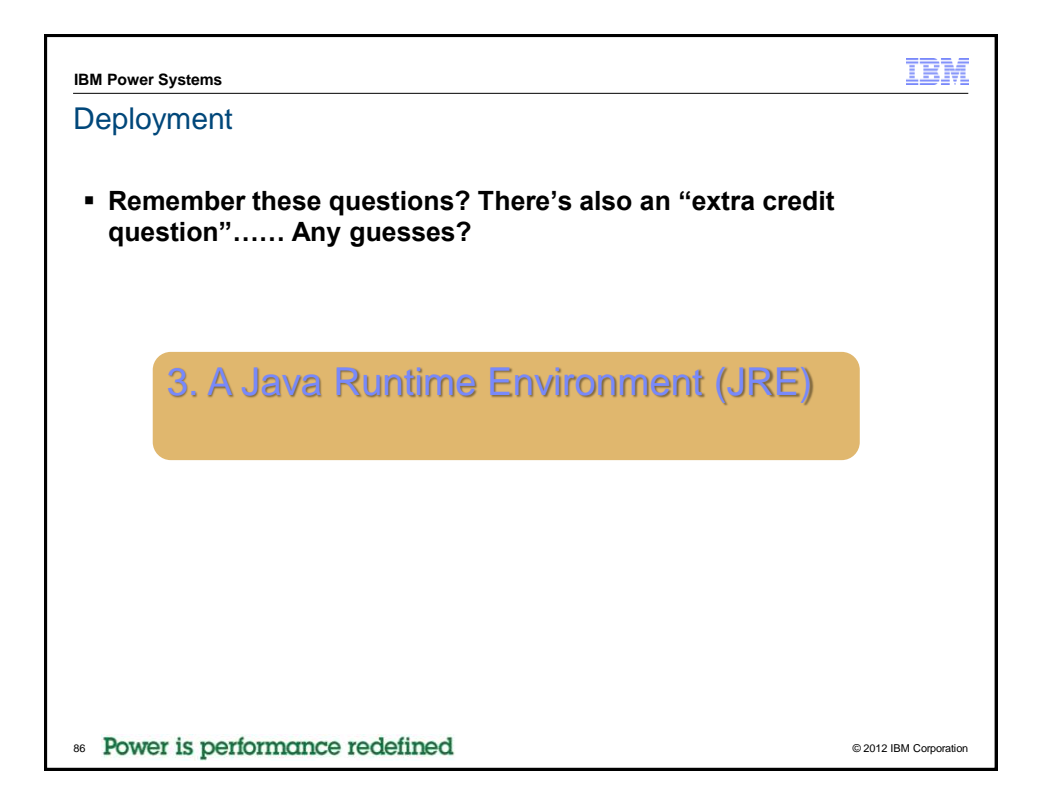

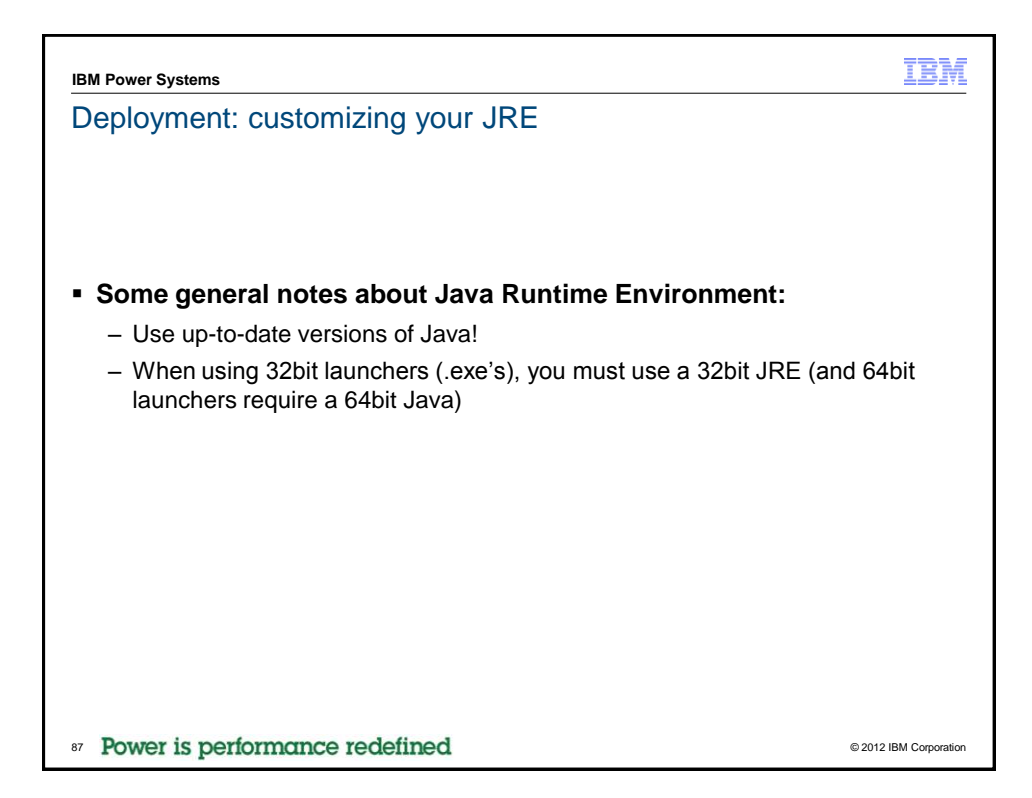

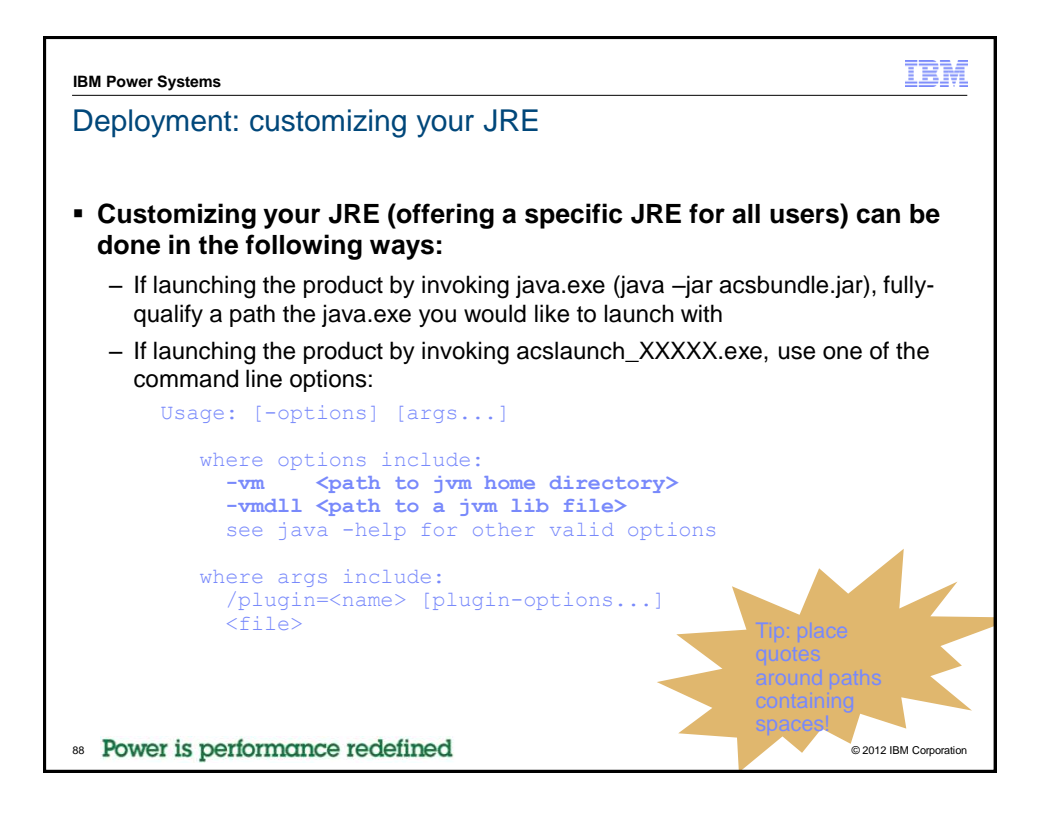

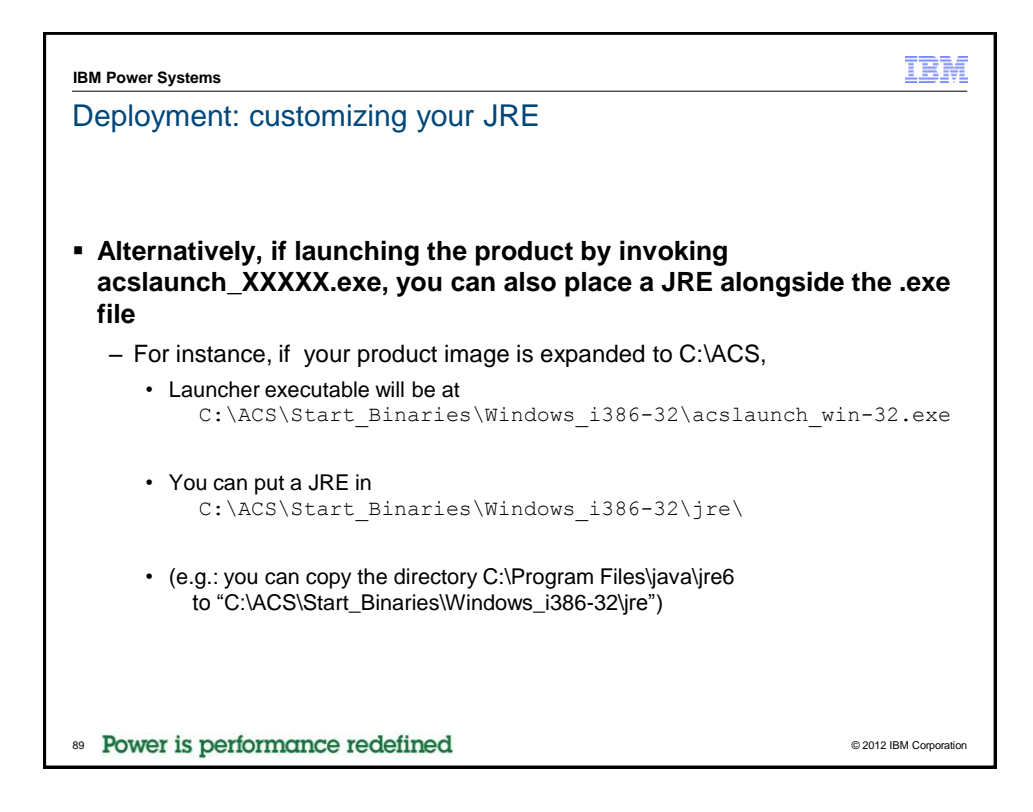

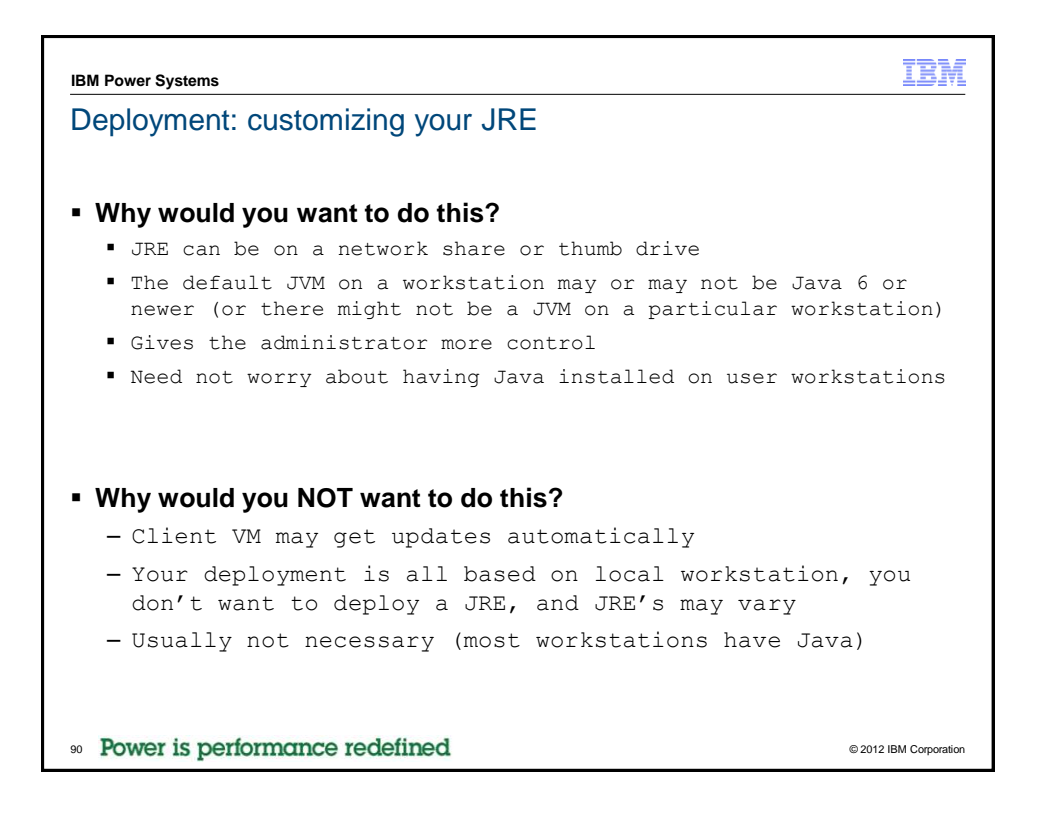

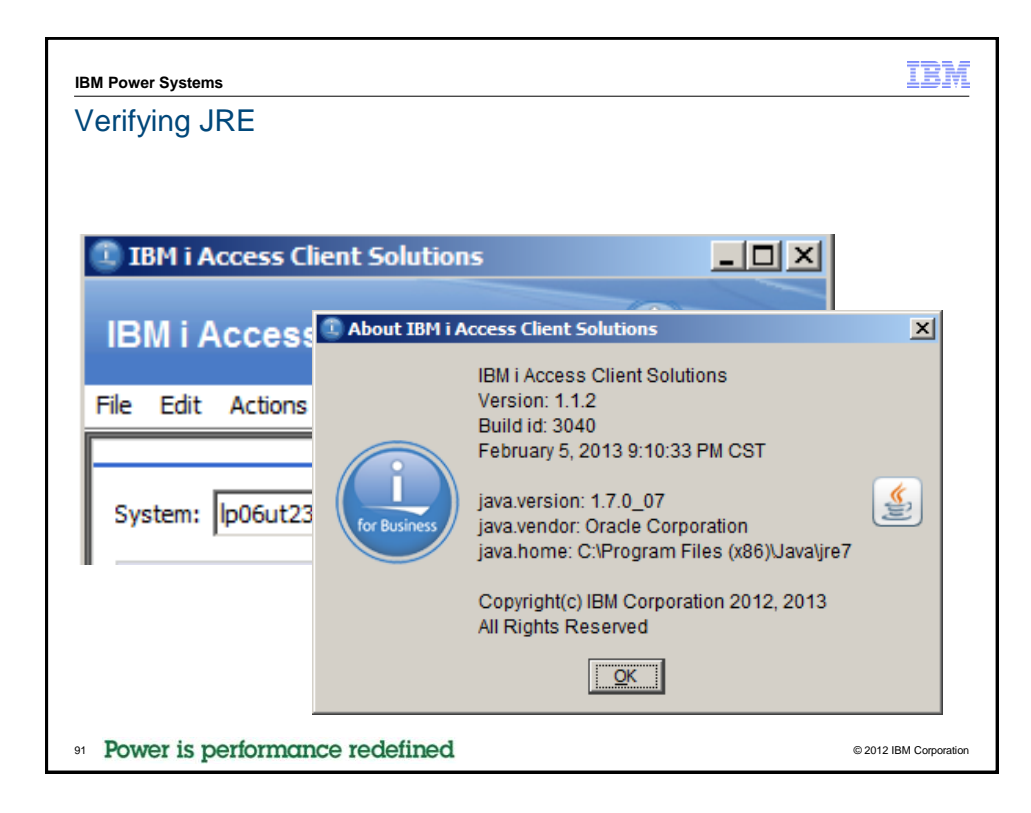

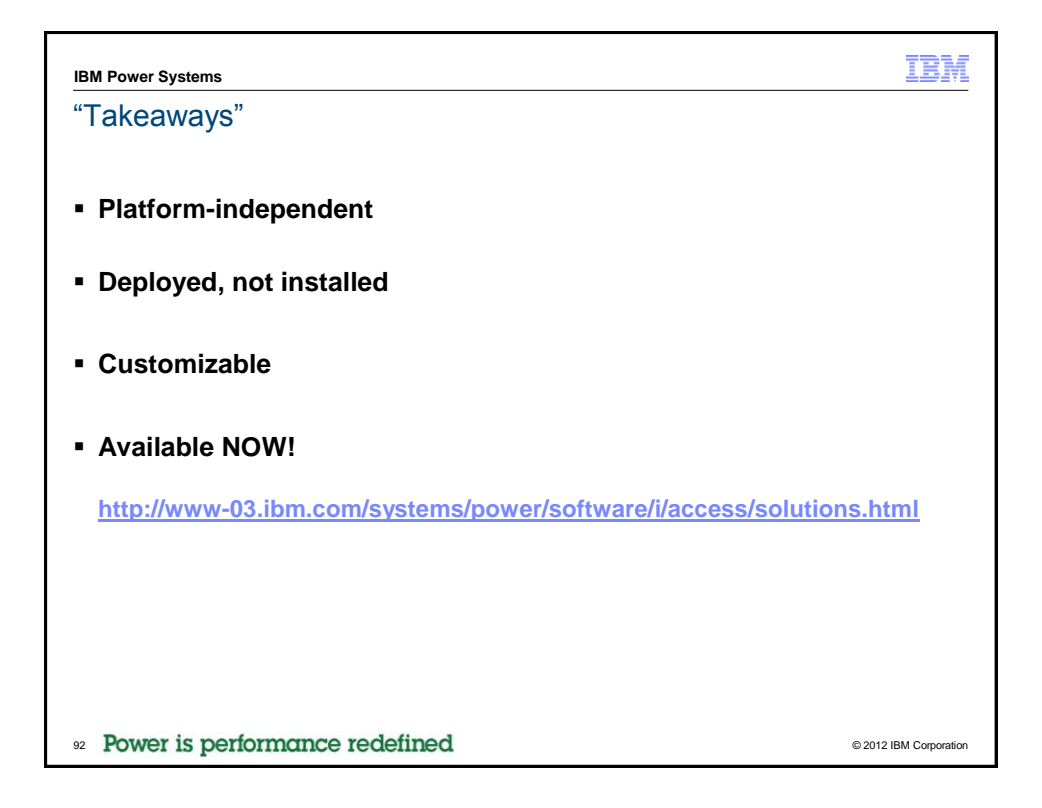

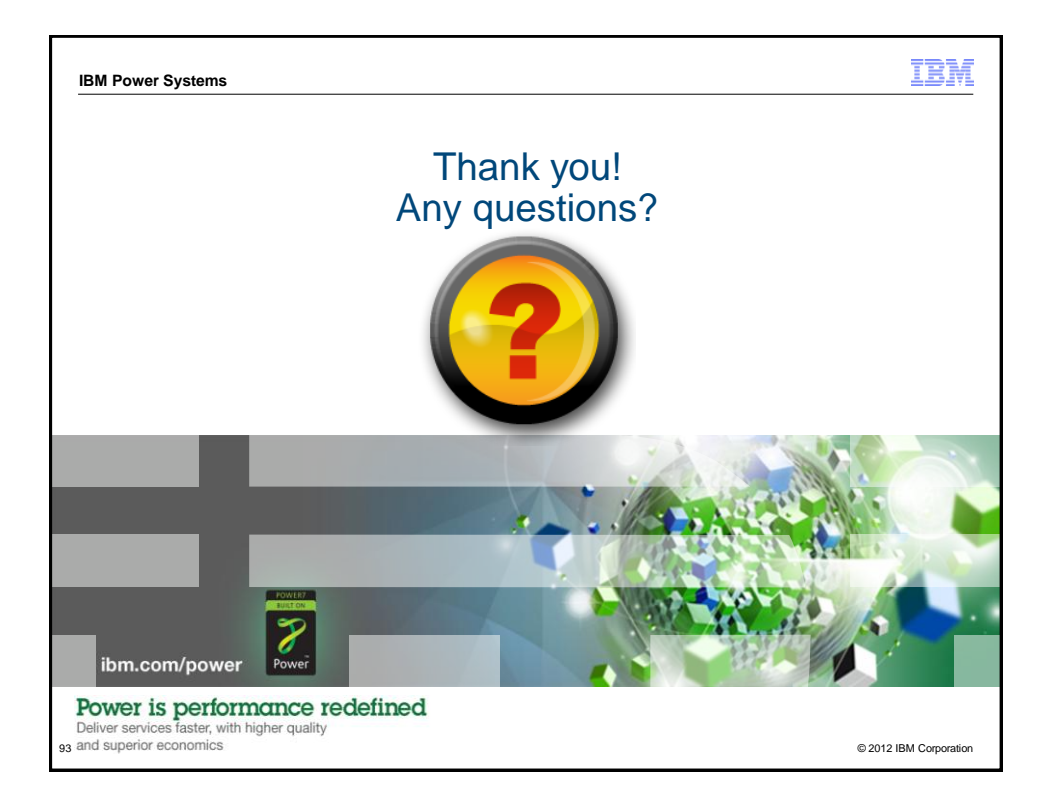

| BM Power Systems                                                                                                    | IBM                                                                                                |
|----------------------------------------------------------------------------------------------------|----------------------------------------------------------------------------------------------------|
| Special notices                                                                                                    |                                                                                                    |
| This document was developed for IBM offerings in the United States as of the date of publication. IBM may not make the other countries, and the information is subject to change without notice. Consult your local IBM business contact for info offerings available in your area.                                                                                                    | nese offerings available in<br>formation on the IBM                                                |
| Information in this document concerning non-IBM products was obtained from the suppliers of these products or other p<br>on the capabilities of non-IBM products should be addressed to the suppliers of those products.                                                                                                    | ublic sources. Questions                                                                           |
| IBM may have patents or pending patent applications covering subject matter in this document. The furnishing of this di<br>you any license to these patents. Send license inquires, in writing, to IBM Director of Licensing, IBM Corporation, New 1<br>0504-1785 USA.                                                                                                    | ocument does not give<br>Castle Drive, Armonk, NY                                                  |
| All statements regarding IBM future direction and intent are subject to change or withdrawal without notice, and represe<br>only.                                                                                                    | nt goals and objectives                                                                            |
| The information contained in this document has not been submitted to any formal IBM test and is provided "AS IS" with guarantees either expressed or implied.                                                                                                    | no warranties or                                                                                   |
| All examples cited or described in this document are presented as illustrations of the manner in which some IBM produ-<br>results that may be achieved. Actual environmental costs and performance characteristics will vary depending on indivi<br>and conditions.                                                                                                    | cts can be used and the<br>dual client configurations                                              |
| IBM Global Financing offerings are provided through IBM Credit Corporation in the United States and other IBM subsidit<br>worldwide to qualified commercial and government clients. Rates are based on a client's credit rating, financing terms,<br>type and options, and may vary by country. Other restrictions may apply. Rates and offerings are subject to change, ex<br>without notice.                                                                                                    | aries and divisions<br>offering type, equipment<br>tension or withdrawal                           |
| IBM is not responsible for printing errors in this document that result in pricing or information inaccuracies.                                                                                                    |                                                                                                    |
| All prices shown are IBM's United States suggested list prices and are subject to change without notice; reseller prices r                                                                                                    | may vary.                                                                                          |
| IBM hardware products are manufactured from new parts, or new and serviceable used parts. Regardless, our warranty                                                                                                    | terms apply.                                                                                       |
| Any performance data contained in this document was determined in a controlled environment. Actual results may vary<br>dependent on many factors including system hardware configuration and software design and configuration. Some me<br>document may have been made on development-level systems. There is no guarantee these measurements will be the<br>available systems. Some measurements quoted in this document may have been estimated through extrapolation. Use<br>should verify the applicable data for their specific environment. | significantly and are<br>asurements quoted in this<br>a same on generally-<br>ers of this document |
|                                                                                                    | Revised September 26, 2006                                                                         |
| Power is performance redefined                                                                                                    | © 2012 IBM Corporation                                                                             |

IBM Power Systems

IBM

## Special notices (cont.)

IBM, the IBM logo, ibm.com AIX, AIX (logo), AIX 5L, AIX 6 (logo), AS/400, BladeCenter, Blue Gene, ClusterProven, DB2, ESCON, i5/OS (logo), IBM Business Partner (logo), IntelliStation, LoadLeveler, Lotus, Lotus Notes, Notes, Operating System/400, OS/400, PartnerLink, Partner/World, PowerPC, pSeries, Rational, RISC System/6000, RS/6000, THINK, Tivoli (logo), Tivoli Management Environment, WebSphere, Series, 2/OS, Zseries, Active Memory, Balanced Warehouse, CacheFlow, Cool Blue, IBM Systems Director VMControl, pureScale, TurbCore, Chiphopper, Cloudscape, DB2 Universal Database, DS4000, DS6000, DS6000, owned by IBM at the time this information was published. Such trademarks may also be registered or common law trademarks in other countries.

A full list of U.S. trademarks owned by IBM may be found at: http://www.ibm.com/lega copytra

Adobe, the Adobe logo, PostScript, and the PostScript logo are either registered trademarks or trademarks of Adobe Systems Incorporated in the United States, and/or other countri

AltiVec is a trademark of Freescale Semiconductor, Inc. AMD Opteron is a trademark of Advanced Micro Devices, Inc.

InitialBand, InfiniBand Trade Association and the InfiniBand design marks are trademarks and/or service marks of the InfiniBand Trade Association. InitialBand, InfiniBand Trade Association and the InfiniBand design marks are trademarks and/or service marks of the InfiniBand Trade Association. Initel, Intel Iopo, Intel Inside, Intel Inside Iopo, Intel Centrino Iopo, Celeron, Intel Xeon, Intel SpeedStep, Itanium, and Pentium are trademarks or registered trademarks of Intel Corporation or its subsidiaries in the United States and other countries.

advantance into opposition of a registered trademarks of in the Onted Class and online Classification integers. IT Infrastructure Library is a registered trademark of the Central Computer and Telecommunications Agency which is now part of the Office of Government Commerce. Java and all Java-based trademarks and logos are trademarks or registered trademarks of Oracle and/or its affiliates. Linear Tape-Open, LTO, the LTO Logo, Ultimum, and the Ultimum logo are trademarks of HR BM Corp. and Quantum in the U.S. and other countries.

Linux is a registered trademark of Linus Torvalds in the United States, other countries or both. Microsoft, Windows and the Windows logo are registered trademarks of Microsoft Corporation in the United States, other countries or both

NetBench is a registered trademark of Ziff Davis Media in the United States, other countries or both

SPECint, SPECip, SPECipb, SPECiAppServer, SPEC OMP, SPECivewperf, SPECapc, SPEChpc, SPECipm, SPECmail, SPECimap and SPECsfs are trademarks of the Standard Performance Evaluation Corp (SPEC).

The Power Architecture and Power org wordmarks and the Power and Power org logos and related marks are trademarks and service marks licensed by Power org TPC-C and TPC-H are trademarks of the Transaction Performance Processing Council (TPPC).

UNIX is a registered trademark of The Open Group in the United States, other countries or both

Other company, product and service names may be trademarks or service marks of others.

Revised December 2, 2010

Power is performance redefined

© 2012 IBM Corporation